### Beinaheunfall-Meldung / unsichere Zustände / Gefahren

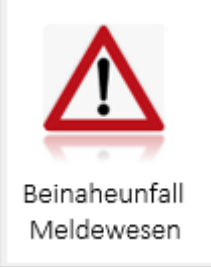

Mit PC-ASM können Sie über Ihr Lokales Netzwerk (LAN) oder über Ihr Intranet prinzipiell allen Mitarbeitern oder einem bestimmten Personenkreis den Erfassungs-Dialog "Near Miss Beinaheunfall-Meldung" zur Verfügung stellen. Dies ist mit einer Lizenz für das Modul Intranet-Unfallmeldungen ohne weitere Lizenzgebühren möglich.

Zum Verständnis dieser Anleitung sollten Sie die Anleitung zum Basispaket kennen.

#### **DAS PRINZIP**

Die Mitarbeiter erhalten mit Klick auf ein von Ihnen zu bestimmendes Icon Ihrer Intranet-Seite den Dialog Beinaheunfall-Meldung (NearMiss) angezeigt. 🗲 🔶 🎒

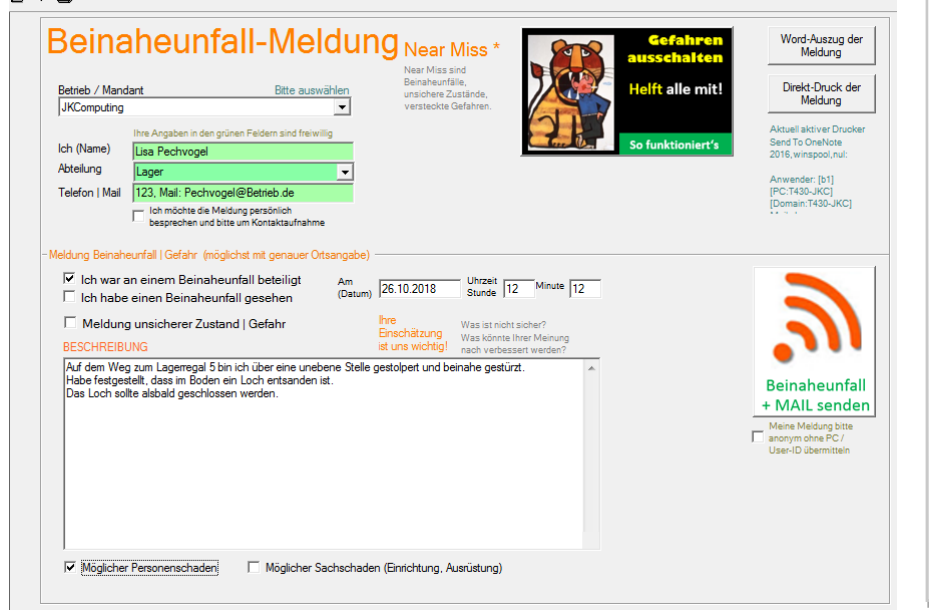

#### **Typischer Ablauf**

- Beinaheunfall-Meldung 1. laufen in die zentrale NearMiss-Datenbank
- 2. In der NearMiss-Datenbank werden alle Beinaheunfall-Meldungen dokumentiert / ausgewertet.

Das Beinaheunfall-Meldewesen in PC-ASM orientiert sich an bewährten weltweiten Standards und ermöglicht auch die Meldung unsicherer Zustände / Gefahren.

- 8

 $\wedge$ 

Nach Eingabe der Melde-Daten und Speicherung

wird ein Dank für die Meldung ausgegeben und die Maske wieder geschlossen.

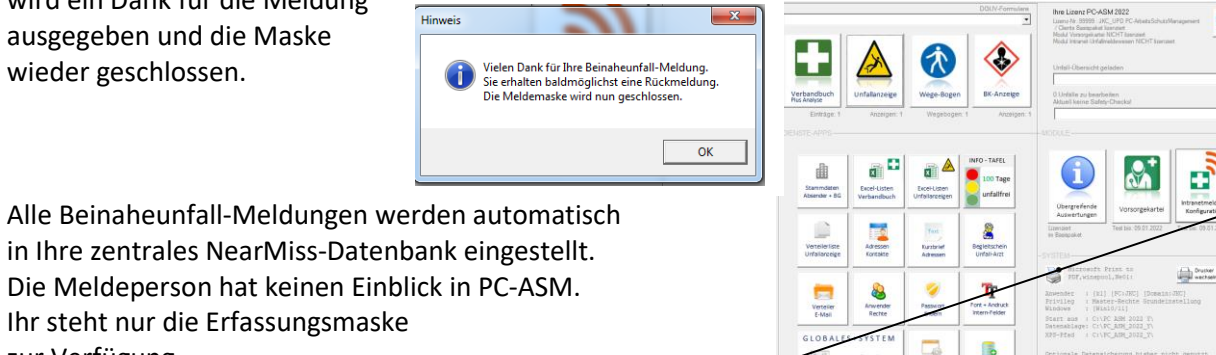

X Eesta

Die Meldeperson hat keinen Einblick in PC-ASM. Ihr steht nur die Erfassungsmaske zur Verfügung. Im der NearMiss-Datenbank erhalten neue Unfallmeldungen den Status ToDo und werden im Modul angezeigt.

### Die NearMiss-Datenbank

| Image: Image: |
|----------------------------------------------------------------------------------------------------|
| Beinaheunfall-Meldung         Betrieb / Mandant         JKComputing       Statempel der Meldung         Abtelung       Zetstempel der Meldung         Abtelung       Zetstempel der Meldung         State       State       State         Telefon I Mal       123. Mall: Pechvogel@Betrieb.de       Zetstempel der Meldung         Meldung unsicherer Zustand I Gefahr       Am       Freitag         Meldung unsicherer Zustand I Gefahr       Am       Freitag         Meldung unsicherer Zustand I Gefahr       Auf der Weg zum Lageregal 5 bin ich über eine unebene Stelle gestolpet und beinahe gesturzt.       Möglicher         Habe freistegistelit, dass m Boden ein Loch entstanden ist.       Das Loch solte alsbaid geschlossen werden.       Möglicher                                                                                                    |
| Betrieb / Mandart   iKComputing   iKComputing   iking   ager   Telefon I Mai   123. Mai: Pechvogel@Betrieb.de   ich haben einen Beinaheunfall beteiligt   ich haben einen Beinaheunfall gesehen   ich haben einen Beinaheunfall gesehen   ich haben einen Beinaheunfall gesehen   ich haben einen Beinaheunfall gesehen   ich haben einen Beinaheunfall gesehen   ich haben einen Beinaheunfall gesehen   ich haben einen Beinaheunfall gesehen   ich der beitig ein die der Zittam   ich die beitig ein die der Zittam   ich die bestegestelt, dass in Boden ein Loch ertstanden ist.   Das Loch solte alsbald geschlossen werden.     ich die Keigstelt, dass in Boden ein Loch ertstanden ist.     ich die Keigstelt, dass in Boden ein Loch ertstanden ist.     ich die Keigstelt, dass in Boden ein Loch ertstanden ist.     ich die Keigstelt, dass in Boden ein Loch ertstanden ist.     ich die Keigstelt, dass in Boden ein Loch ertstanden ist.     ich die Keigstelt, dass in Boden ein Loch ertstanden ist.     ich die Keigstelt, dass in Boden ein Loch ertstanden ist.     ich die Keigstelt, dass in Boden ein Loch ertstanden ist.     ich die Keigstelt, dass in Boden ein Loch ertstanden ist.     ich die Keigstelt, dass in Boden ein Loch ertstanden ist.     ich die Keigstelt, dass in Boden ein Loch ertstanden ist.     ich die Keigstelt, dass in Boden ein Loch ertstanden ist.                                                                                                    |
| JKComputing   JKComputing   JKComputing   JKComputing   Lager   Telefon I Mai   123. Mail: Pechvogel@Betrieb.de   Ch war an einem Beinaheunfall beteiligt   Ich möhots die Mediugn persönlich besprechen   Meldung unsicherer Zustand   Gefahr   Ich möhots die Mediugn persönlich besprechen   Meldung unsicherer Zustand   Gefahr   Auf dem Weg zum Lagerergal 5 bin ich über eine unebene Stelle gestolpert und beinahe gestürzt.   Habe festgestelt, dass in Boden ein Loch entsanden ist.   Das Loch solte alsbald geschlossen werden.     Mölicher     Mölicher     Mölicher     Mölicher     Mölicher     Mölicher     Mid die geschlossen werden.     Mid die geschlossen werden.                                                                                                    |
| Meldeperson<br>Abteilung       Zetstempel der Meldung         Telefon I Mal       123. Mal: Pechvogel@Betrieb.de<br>V ich war an einem Beinaheurfall beteiligt<br>Ich haben einen Beinaheurfall gesehen<br>Meldung unsicherer Zustand   Gefahr       Setz: 51 Datum/Zeit: 26.10.2017/ 16:21:56 User-<br>PC:(b1) [PC:T430-JKC]         Meldeperson<br>V ich war an einem Beinaheurfall gesehen<br>Meldung unsicherer Zustand   Gefahr       Am       Freitag<br>(Datum)       Freitag         Meldeperson<br>Meldung unsicherer Zustand   Gefahr       Am       Freitag       JoB-Status XLS-Liste       Send To One Note<br>2016 wmspool.nul:       Onucken<br>direkt         Beinaheurfall unsicherer Zustand   Gefahr       Minde [12]       Minde [12]       Minde [12]       Onucken<br>mit Notizen       Drucken<br>direkt       Drucken<br>direkt       Drucken<br>mit Notizen         Habe feissesteit, dass in Boden ein Loch entsanden ist.<br>Das Loch solte alsbald geschlossen werden.       Möglicher<br>Sachschaden       Möglicher       Möglicher                                                                                                    |
| Abelgung       Leastemper der Medaung         Abteilung       Lager         Telefon I Mai       123, Mai: Pechvogel@Betrieb.de         I bla war an einem Beinaheurfall beteiligt       Image: Status 215 Datum/27/15:21:56 User-PC:[b1] [PC:T430-JKC]         I bla war an einem Beinaheurfall besenen       Freitag         I bla war an einem Beinaheurfall gesehen       Am         I bla weichterer Zustand   Gefahr       Midung unsicherer Zustand   Gefahr         I bla weichterer Zustand   Gefahr       Minute 12         Beinaheurfall unsicherer Zustand   Gefahr       Minute 12         Auf dem Weg zum Lageregal 5 bin ich über eine unebene Stelle gestolpert und beinahe gestürzt.       Möglicher         Habe freistgestelt, dass in Boden ein Loch entsanden ist.       Möglicher         Das Loch solte alsbald geschlossen werden.       Möglicher                                                                                                    |
| Jacked S       jage       AUSI         Telefon I Mai       123, Mail: Pechvogel@Betrieb.de       PC[b11] FC:1430JKC] [Domain:T430JKC]         Vom       Bis       Abfrage         Ich haben einen Beinaheunfall beteiligt       Meldung unsicherer Zustand   Gefahr       Am         Ich haben einen Beinaheunfall gesehen       Am       Freitag         Ich möchte die Meldung persönlich besprechen       Stunde       12         Ich möchte die Meldung persönlich besprechen       Stunde       12         Auf dem Weg zum Lageregal 5 bin ich über eine unebene Stelle gestolpet und beinahe gestürzt.       Möglicher         Habe festgestellt, dass im Boden ein Loch entsanden ist.       Möglicher         Das Loch sollte alsbald geschlossen werden.       Möglicher                                                                                                    |
| Itelefort Mail       123, Mail: Pechwogel@idefineb.de       Image: Second To One Note       Second To One Note                                                                                                    |
| Image: Construction of the construction of the construc |
| Image: Construction of the construction of the construc |
| Ich möchte die Meldung persönlich besprechen<br>und bite um Kontaktaufnahme     Stunde     I2     Minute     I2       Beinaheunfall unsicherer Zustand [Gefahr     Auf dem Weg zum Lageregal 5 bin ich über eine unebene Stelle gestolpet und beinahe gestürzt.<br>Habe festgestellt, dass im Boden ein Loch entsanden ist.     Möglicher<br>Schäden     Notzen     Notzen                                                                                                    |
| Beinaheunfall unsicherer Zustand   Gefahr     Minute  12     Minute  12     Windt Auszug     direkt     wechsein       Auf dem Weg zum Lageregal 5 bin ich über eine unebene Stelle gestolpert und beinahe gestürzt.<br>Habe festgestellt, dass im Boden ein L.     Möglicher     Notizen     Notizen       Ömiglicher<br>Sachschaden     Möglicher<br>Sachschaden     Möglicher<br>Sachschaden     Möglicher                                                                                                    |
| Beinaheurfall (unsicherer Zustand (Gefahr<br>Auf dem Weg zum Lageregal 5 bin ich über eine unebene Stelle gestolpert und beinahe gestürzt.<br>Habe festgestelt, dass im Boden ein Loch entsanden ist.<br>Das Loch sollte alsbald geschlossen werden.<br>Möglicher<br>Sachschaden                                                                                                    |
| Auf dem Weg zum Lageregal 5 bin ich uber eine unebene stelle gestolpert und beinahe gesturzt.<br>Habe festgestelt, dassin Böden ein Loch entsanden ist.<br>Das Loch sollte alsbald geschlossen werden.<br>Möglicher<br>Sachschaden                                                                                                    |
| Das Loch sollte alsoald geschlossen werden.<br>✓ Personen-<br>schaden<br>Möglicher<br>Sachschaden                                                                                                    |
| □ Möglicher<br>Sachschaden                                                                                                    |
| Sachschaden                                                                                                    |
|                                                                                                    |
|                                                                                                    |
| - Untersuchung   präventive Maßnahmen Suche nach Ereignis-Datum Einstellung Sottierfolge                                                                                                    |
| Such! Ereignis-Datum                                                                                                    |
| Vorfall-ID Vorfall-ID Freignis am Meldeperson Abtellung                                                                                                    |
| Verantwortliche Person                                                                                                    |
| Urfallustersuchung / mögliche prävertive Maßnahmen Durchgeführte Maßnahmen 26.10.2018 Lisa Pechvogel Lager                                                                                                    |
|                                                                                                    |
|                                                                                                    |
|                                                                                                    |
|                                                                                                    |
|                                                                                                    |
|                                                                                                    |
|                                                                                                    |
|                                                                                                    |
|                                                                                                    |
|                                                                                                    |
|                                                                                                    |
|                                                                                                    |

Die NearMiss-Datenbank enthält im Bereich links oben die Original-Meldedaten. Ebenso einen Zeitstempel der Meldung. Die grünen Meldefelder sind generell freiwillig.

Sofern die Meldeperson in der Meldung das Kästchen <Meine Meldung bitte anonym übermitteln> ankreuzt, werden die Windows-PC und User-Daten mit dem Text <ANONYM> ersetzt.

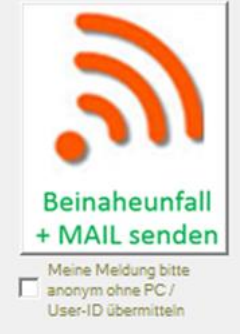

Analog dem Unfallmeldewesen wird für den im Mailverteiler hinterlegten Personenkreis bei aktivierter System-Einstellung <Mit E-Mail> eine Mail versandt.

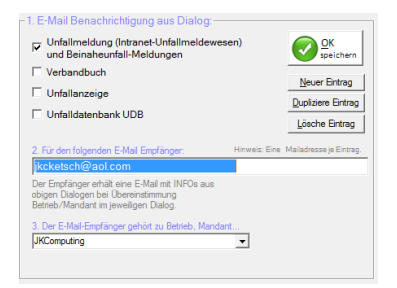

Antworten Allen antworten Weiterleiten J. Kemptner Computing GmbH <JKCKetsch@AOL.COM> Beinaheunfall-Meldung vom 26.10.2018 Betrieb: JKComputing Beinahe-Unfall vom: Freitag, den 26.10.2018 Stunde: 12 Minute: 12 Beschreibung: Auf dem Weg zum Lagerregal 5 bin ich über eine unebene Stelle gestolpert und beinahe gestürzt. Habe festgestellt, dass im Boden ein Loch entsanden ist. Das Loch sollte alsbald geschlossen werden. Weitere Informationen finden Sie in der Beinaheunfall-Datenbank \*\*\* ENDE \*\*\*

Mindest-Pflichtfelder der NearMiss-Meldung sind "Betrieb/Mandant" und Datum des Vorfalls / der Feststellung eines unsicheren Zustandes. Ohne diese Eingaben kann die Meldung nicht abgeschlossen werden.

| Beinaheunfall-Meldung Near Miss *                                                                            | Word-Auszug der<br>Meldung                                                           |
|----------------------------------------------------------------------------------------------------|--------------------------------------------------------------------------------------|
| Betneb / Mandant Bitte auswahien unsichere Zustände, versteckte Gefahren.                                    | Meldung                                                                              |
| Ihre Angaben in den grünen Feldem sind freiwillig<br>Ich (Name)<br>Abteilung                                 | Aktuell aktiver Drucker<br>Send To OneNote<br>2016, winspool, nul:<br>Anwender: [b1] |
| lelefon   Mail rel loh möchte die Meldung persönlich                                                         | [PC:1430-JKC]<br>[Domain:T430-JKC]                                                   |
|                                                                                                    | <b>1</b>                                                                             |
| Betrieb / Mandant fehlt<br>Es fehlt noch: Datum des Beinaheunfalls / des unsicheren Zustandes<br>/der Gefahr | einaheunfall<br>MAIL senden<br>eine Meldung bitte<br>onym ohne PC /                  |
| ОК                                                                                                    | ser-ID übermittein                                                                   |
| Möglicher Personenschaden 🗌 Möglicher Sachschaden (Einrichtung, Ausrüstung)                                  |                                                                                      |

Als Anwender mit "Master-Rechten" Können Sie im Menü → GLOBALES die Beinaheunfall-Meldung individuell konfigurieren.

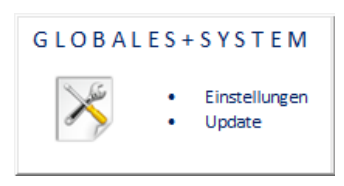

#### Zur technischen Konfiguration

Sie haben 2 Möglichkeiten der Implementierung.

- A) Die "Meldepersonen" starten via LAN oder Intranet das Programm UNFALL.EXE.
   Dies bewirkt die Ausgabe der PC-ASM Anmeldung. Dort muss die Meldeperson das für Ihr Unternehmen festgelegte einheitliche Meldepasswort eingegeben.
   Dies bewirkt dann die Ausgabe der Meldemaske. Initial lautet das Passwort: Beinaheunfall
- B) Die "Meldepersonen" starten via LAN oder Intranet das Programm NEARMISS.EXE Dies bewirkt die direkte Ausgabe der Meldemaske ohne die Notwendigkeit eines Passwortes (dies ist die häufigste Form der Implementierung).

Die Meldepersonen benötigen auf das Netzwerkverzeichnis, aus dem UNFALL.EXE oder NEARMISS.EXE gestartet wird die Rechte: Lesen, Schreiben. Die Zentralbearbeiter (Sicherheitsfachkraft, Personalabteilung, Betriebsarzt) benötigen Vollzugriff (mit Löschrechten). Bei Aufruf via UNFALL.EXE muss die Zugangskontrolle aktiviert sein (Systemmenü Globales)

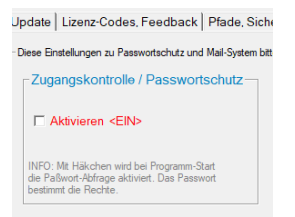

### Zur fachlichen Konfiguration

| Update Lizenz-Co<br>Intranet Unfall-Meld<br>Standard-Passwort [<br>Die Nutzung des I<br>setzt die Aktivierum<br>Bei Aufr.f mit UNFM<br>Siehe Anleitung Unfa<br>Einstellungen für Unf<br>Standard-Pflichtfelder:<br>Sie können wit Häkch | des, Feedback Pfade, Sicherung<br>wesen<br>Meldung<br>Unfall-Meldewesens (mit UNFALLE)<br>na der Zuaanaskontolle vorausi<br>ELID EXE ist keine Zugangskontrolle nötig<br>allmeldewesen -> 'Hilfe-Anleitungen-Infos'<br>allmeldewesen -> 'Hilfe-Anleitungen-Infos'<br>allmeldemesen -> Hilfe-Anleitungen-Infos'<br>allmeldemesen -> Hilfe-Anleitungen-Infos' | Import, Export, DB-Check         Intra           Intranet Near_Miss-Meldew         Standard-Passwot         Beinahn           Standard-Passwot         Beinahn         Die Nutzung des NearMiss-Ale Kaviverung der Zugangs           Bei Aufrur mit NEARMISS Eisehen Verar-Miss-Anleitung         Stehe Near-Miss-Anleitung         Stehe Near-Miss-Anleitung           Mandanti)         Alle sonstigen Felder sind KANN-Felderender Pflichtfeinabe sein soll.         Stehe Near-Miss-Anleitung | net-Meldung Info-Tafel + Analytics Passwortzug<br>esen<br>unfall<br>leddewesens (mt UNFALLEXE) setzt<br>kontole voraus!<br>KE ist keine Zugangskontrole nötig.<br>"Hile-Anletungen-Infos"<br>r (Eingaben nicht zwingend).                                                                                                    | ang, Outlook, Intern-Felder I                                                                                                    | Die Konfigratior<br>erfolgt<br>einheitlich mit<br>dem Menü<br>Intranet-<br>Meldungen |
|----------------------------------------------------------------------------------------------------|----------------------------------------------------------------------------------------------------|----------------------------------------------------------------------------------------------------|----------------------------------------------------------------------------------------------------|----------------------------------------------------------------------------------------------------|--------------------------------------------------------------------------------------|
| Unfallstunde<br>Unfallminute<br>AUF ab Datum<br>Unfallont<br>Unfallschilderung<br>Unfallschilderung                                                                                                    | Datum Erste Hilfe Stunde Erste Hilfe Minute Erste Hilfe Erste Hilfe Maßnahmen Erstheffer Arzt Krankenhaus D-Arzt Vorstellung Betriebs-Arzt Vorstellung Unfallart                                                                                                    | Personal-ID Geburts-Datum Tätigkeit im Unfallzeitpunkt Unfall auslösender Gegenstand Beteiligte Maschine Gefahrstoffbeteiligung Ersteller der Meldung                                                                                                    | Intern-Ieder anzeigen, als Hinchteid behandeln oder in Unter<br>Ohne Häcknen, [in Intern-1<br>normale Anzeige. [intern-2<br>Mit Häcknen als<br>Pelichtfeld     Intern-3<br>behandeln [intern-4<br>Verletzes Körpettell (VK) VK nur Listenauswahll<br>Verletzungsart (VA) VA nur Listenauswahll<br>Verletzungsart (VA) Tätig im Unternehmenstel<br>Tätig im Unternehmenstel Tätig als (Beruf) nur Liste | Imeldung ausbienden<br>  Intern-1 ausbienden<br>  Intern-2 ausbienden<br>  Intern-3 ausbienden<br>  Intern-4 ausbienden<br>Eingaben (nur Auswahl der vorhandener<br>Werte ist möglich)<br>in unr Listenauswahl<br>nauswahl |                                                                                      |
|                                                                                                    | Zusatz-Einstellungen Intranet-Meldewese<br>Bezeichnung für 'Betrieb / Mandant'<br>Betrieb / Mandant                                                                                                    | m Mail aus ohne personen-bezogene<br>Daten senden<br>Anzeigen Schaltfläche WORD-DOK<br>Anzeigen Schaltfläche mit E-MAIL                                                                                                    | Anzeigen Feld Pers-ID mit Suchoption     Anzeigen Eingabe Abteilung     Anzeigen Eingabe Kostenstelle     Anzeigen Eingabe Unfallklassifikation                                                                                                    |                                                                                                    |                                                                                      |

Bestimmte Einstellungen (grün) gelten für Unfallmeldewesen **und** Beinaheunfall-Meldewesen. Sie können dem Anwender erlauben, seine Meldung als Word-Dokument auszugeben. Alternativ kann mit dem Drucker-Icon die Meldung direkt gedruckt werden. Sie können die Schaltfläche "E-Mail" auf die Meldemaske bringen (Dies bewirkt eine zusätzliche E-Mail-Meldung neben der automatischen Datenbankmeldung). Die Pflege der E-Mail-Verteilerdialoges ist notwendig (siehe Menüpunkt → Verteiler E-Mail im Generalmenü).

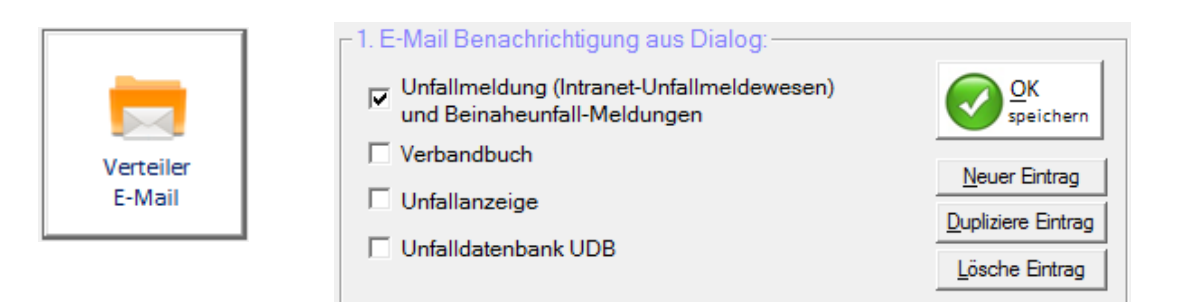

### Ausdruckoption → Word erlauben + Mail senden erlauben

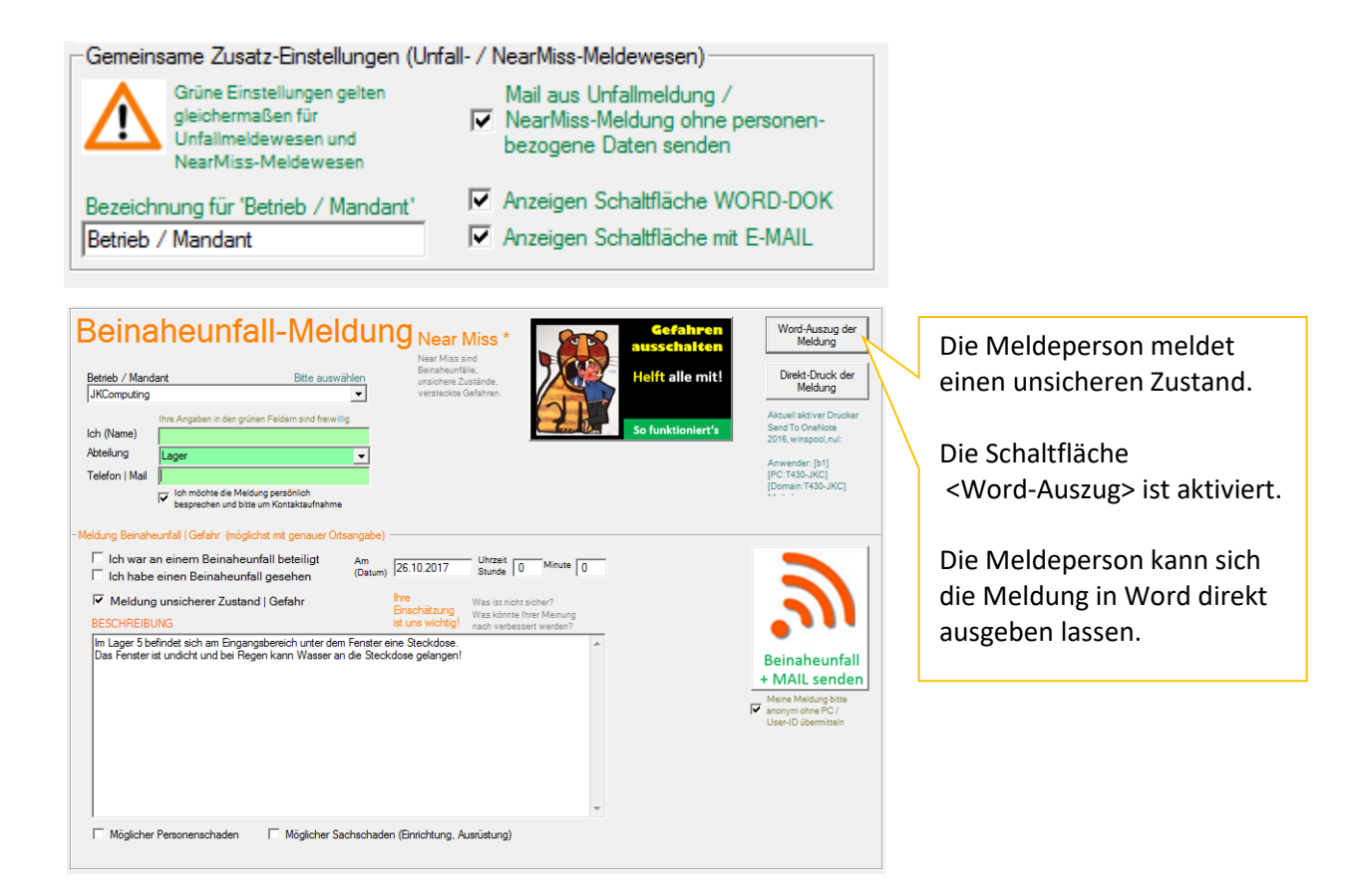

|                                        | Gefahren<br>ausschalten<br>Helft alle mit! | Meldeformular Near_Miss*<br>Beinaheunfall                                                          | Firmendaten              | Zeitstempel                           |
|----------------------------------------|--------------------------------------------|----------------------------------------------------------------------------------------------------|--------------------------|---------------------------------------|
| Arbeitsstelle / Be                     | rieb:                                      | JKComputing                                                                                        |                          | JKComputing                           |
| Meldeperson:                           |                                            |                                                                                                    |                          | Kempther Computing GmbH & Co. KG      |
| Teleton:<br>Abteilung:                 |                                            | 1 700                                                                                              | IHR FIRMEN-LOGO          | Advancezeile 3                        |
| Am Beinaheunfal                        | l beteiligt, gesehen                       | Lagei                                                                                              |                          | Karlstude-Str.94<br>68775 Ketsch      |
| Unsicherer Zusta                       | nd/Gefahr                                  | Ich melde einen unsicheren Zustand   eine Gefahr                                                   |                          |                                       |
| Meldung persönli                       | ch besprechen                              | Ich möchte die Meldung persönlich besprechen und bitte um<br>Kontaktaufnahme                       |                          |                                       |
| Datum / Uhrzeit o                      | les Vorfalls                               | 26.10.2017 Stunde/Minute 0 / 0                                                                     |                          |                                       |
| Möglicher Persor                       | en-/Sachschaden                            |                                                                                                    | Zeitstempel der Meldung  |                                       |
| Schilderung des                        | Vorfalls                                   | Im Lager 5 befindet sich am Eingangsbereich unter dem Fenster                                      | Auszug vom Datum / Zeit: | 26.10.2017 Zeit: 17:05:28             |
|                                        |                                            | eine Steckdose.<br>Das Fenster ist undicht und bei Regen kann Wasser an die<br>Steckdose gelangen! | Angemeldeter User:       | Die Meldeperson mochte anonym bleiben |
| Unters                                 | uchung                                     |                                                                                                    | Maßnahmen                |                                       |
|                                        | Vorfall-ID:                                |                                                                                                    | Verantwortliche Person:  |                                       |
|                                        | Status TODO? /Abs                          | chluss                                                                                             | Durchgeführte            |                                       |
|                                        |                                            |                                                                                                    | Maßnahmen,               |                                       |
| Untersuchung<br>Mögliche<br>Prävention |                                            |                                                                                                    | Maßnahmenplan            |                                       |
| Interne<br>Notizen                     |                                            |                                                                                                    |                          |                                       |
| A Near Mi                              | ss sind Beinaheunfä                        | älle, unsichere Zustände und Gefahren, die rechtzeitig erkannt w                                   | erden.                   |                                       |

### **Anonyme Meldung**

Die Meldeperson hat <anonyme Meldung> Hinweis X In der Meldung angekreuzt. Entsprechend wird dies nach Klick Vielen Dank für Ihre Beinaheunfall-Meldung. Ĩ Die Meldung wurde ANONYM übermittelt. auf <Senden> bestätigt. Die Meldemaske wird nun geschlossen. ОК Die automatisch genereite Mail Antworten Allen antworten Weiterleiten wird anonym aufgebaut. J. Kemptner Computing GmbH <JKCKetsch@AOL.COM> jkcketsch@aol.com Anonyme Meldung unsicherer Zustand | Gefahr, festgestellt am 26.10.2017 Betrieb: JKComputing In der NearMiss-Datenbank wird Unsicherer Zustand | Gefahr, festgestellt am: Donnerstag, den 26.10.2017 Stunde: 0 der Zeitstempel anonym aufgebaut. Minute: 0 Das grüne Eingabefeld (Meldeperson) Beschreibung: enthält den Text: Anonym. Im Lager 5 befindet sich am Eingangsbereich unter dem Fenster eine Steckdose. Das Fenster ist undicht und bei Regen kann Wasser an die Steckdose gelangen! Weitere Informationen finden Sie in der Beinaheunfall-Datenbank \*\*\* ENDE \*\*\* Beinaheunfall-Meldun Filter / Ausgaben / Notiz Systemfilter Betrieb / Mar -JKComputing • Treffer Melden Zeitstempel der N Alle Filter AUS! Satz: 3 | Datum/Zei Anonyme Meldung Abfra eunfälle in der Zei Abteilung 0.2017 / 17:08:14 -Bis Vom [ Abfrage Telefon | Mail Ich war an einem Beinaheunfall beteiligt Send To OneNote 2016 winspool nul S 🗌 Ich haben einen Beinaheunfall gesehen Donnerstag Х JOB-Status XLS-Liste 🔽 Meldung unsicherer Zustand | Gefahr (Datum) 26.10.2017 Ich möchte die Meldung persönlich besprechen und bitte um Kontaktaufnahme Drucker wechselr Stunde 0 Minute 0 Drucken direkt w Word-Auszug icherer Zustand | Gefahr Im Lager 5 befindet sich am Eingangsbereich unter dem Fenster eine Steckdose. Das Fenster ist undicht und bei Regen kann Wasser an die Steckdose gelangen! Mögliche Personer schaden Möglicher Sachscha Untersuchung | präventive Maßnahmen Such! Ereignis-Datum • Vorfall-ID Vorfall-ID Ereignis am Meldeperson Abteilung Verantwortliche 18.10.2017 Anonym Durchgeführte Maßnahr Unfalluntersuchung / mögliche präventive Maßnahmen 26.10.2018 Lisa Pechyogel Lager

#### Funktionen der NearMiss-Datenbank

Die Funktionalität besteht aus 3 Teilen

- 1. Dokumentation der Intranet-Meldung
- 2. Dokumentation der Untersuchung / präventive Maßnahmen
  - a. Vorfall-ID / Verantwortliche Person
  - b. Untersuchung der Meldung + mögliche präventive Maßnahmen
  - c. Durchgeführte Maßnahmen
  - d. Notizen / Status / Abschluss-Datum
- 3. Datenbank-Auswertungen
  - a. Systemfilter
  - b. Zeitliche Abfragen
  - c. Excel-Listen
  - d. Einzelauszüge (Word oder Direkt-Ausdruck)
  - e. Suchoptionen

| -Beinaheunfall-Meldung                                                       |                                                               | Filter / Ausgaben / | / Notizen         |                |                       |
|------------------------------------------------------------------------------|---------------------------------------------------------------|---------------------|-------------------|----------------|-----------------------|
| Patrials / Manadant                                                          | Ок                                                            |                     |                   |                | Systemfilter          |
| IVCare tag                                                                   | Speichern Speichern                                           |                     |                   |                | •                     |
| Moldonamon                                                                   |                                                               | ,<br>Treffer        |                   |                |                       |
| Anonym                                                                       | Zeitstempel der Meldung                                       | Abfrage Beinah      | eunfälle in der 7 | 'eit           | Alle Filter           |
| Abtellung                                                                    | Satz: 3   Datum/Zeit:26.10.2017 / 17:08:14<br>Anonyme Meldung | Vom                 | Bis               | Abfrage        | AUS!                  |
| Telefon   Mail                                                               | and the modeling                                              | 1                   | 0.0 1.            |                |                       |
| Ich war an einem Beinaheunfall beteiligt                                     |                                                               |                     |                   | Send To C      |                       |
| Ich haben einen Beinaheunfall gesehen                                        | Donnerstag                                                    | X重 JOB-             | Status XLS-Liste  | e 2016,wins    | pool,nul:             |
| Meldung unsicherer Zustand   Gefahr                                          | (Datum) 26.10.2017                                            |                     |                   |                |                       |
| Ich möchte die Meldung persönlich besprechen<br>und bitte um Kontaktaufnahme | Stunde 0 Minute 0                                             | w = - v             | Vord-Auszua       | Drucken        | Drucker               |
| Beinaheunfall Luneicherer Zustand I Gefahr                                   |                                                               |                     | iit Notizen       | direkt         | wechsein              |
| Im Lager 5 befindet sich am Eingangsbereich unter dam Einste                 | reine Steckdose                                               | Notizen             |                   |                |                       |
| Das Fenster ist undicht und bei Regen kann Wasser an die Ste                 | ckdose gelangen! Möglicher                                    |                     |                   |                |                       |
|                                                                              | Personen-                                                     |                     |                   |                |                       |
|                                                                              | schäden                                                       |                     |                   |                |                       |
|                                                                              | □ Möglicher<br>Sachschaden                                    |                     |                   |                |                       |
|                                                                              | *                                                             |                     |                   |                |                       |
|                                                                              |                                                               |                     |                   |                |                       |
| Ontersuchung   praventive Maisnahmen                                         |                                                               | Suche nach En       | eignis-Datum      | Ein            | stellung Sortierfolge |
| Vorfall-ID                                                                   | Status-Todo                                                   |                     | Such!             | Ereignis-Dat   | um 💌                  |
| Versetweetliche                                                              | Abaphiran oder                                                | Vorfall-ID          | Ereignis am       | Meldeperson    | Abteilung             |
| Person                                                                       | Datum Abschluss                                               | 99                  | 18.10.2017        | Anonym         |                       |
| Unfalluntersuchung / mögliche präventive Maßnahmen                           | Durchgeführte Maßnahmen                                       |                     | 26.10.2017        | Anonym         |                       |
| A                                                                            | A                                                             |                     | 26.10.2018        | Lisa Pechvogel | Lager                 |
|                                                                              |                                                               |                     |                   |                |                       |
|                                                                              |                                                               |                     |                   |                |                       |
|                                                                              |                                                               |                     |                   |                |                       |
|                                                                              |                                                               |                     |                   |                |                       |
|                                                                              |                                                               |                     |                   |                |                       |
|                                                                              |                                                               |                     |                   |                |                       |
|                                                                              |                                                               |                     |                   |                |                       |
|                                                                              | ▲                                                             |                     |                   |                |                       |
|                                                                              |                                                               |                     |                   |                |                       |
|                                                                              |                                                               |                     |                   |                |                       |
|                                                                              |                                                               |                     |                   |                |                       |
|                                                                              |                                                               |                     |                   |                |                       |
|                                                                              |                                                               | L                   |                   |                |                       |
|                                                                              | /                                                             |                     |                   |                |                       |
| $\langle \rangle$                                                            | /                                                             |                     |                   |                |                       |
|                                                                              | /                                                             |                     |                   |                |                       |

Die Eingaben zu < Dokumentation der Untersuchung und präventive Maßnahmen > können Sie betriebsspezifisch nutzen. Die zunächst grauen Felder wechseln nach Eingaben zur Farbe weis. Solange <Status-Todo und die Eingabe des Abschluss-Datums offen sind, wird das NearMiss-Logo angezeigt>. Mit Eingaben wechselt die Farbanzeige von ROT zu WEIS.

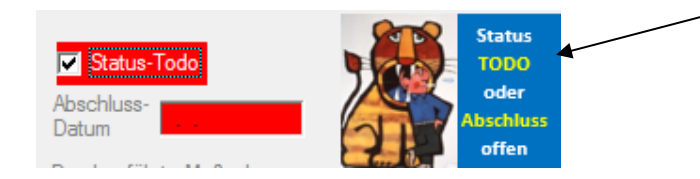

– Filter / Ausgaben / Notizen -

#### NearMiss-Datenbank-Auswertungen

Der Systemfilter bietet schnelle Abfragen für häufig gewünschte Eingrenzungen. Die Ergebnisse lassen sich direkt als Excel-Liste exportieren.

|                                         | Systemfilter |
|-----------------------------------------|--------------|
|                                         | -            |
| Alle Status [ToDo]                      | *            |
| Alle ohne Status [ToDo]                 |              |
| Alle ohne [Abschluss-Datum]             |              |
| Alle mit [Abschluss-Datum]              |              |
| Vorfälle 2017                           |              |
| Vorfälle 2016                           |              |
| Vorfälle 2015                           |              |
| Alle, ich wünsche persönliches Gespräch |              |
| Alle, ich war am Beinahunfall beteiligt |              |
| Alle, ich habe Beinahunfall gesehen     |              |
| Alle, Meldung unsicherer Zustand Gefahr |              |
| Alle, möglicher Personenschaden         |              |
| Alle, möglicher Sachschaden             |              |
| Sicht auf alle Meldungen                | *            |

#### Zeitliche Abfragen für beliebige Zeiträume Treffer: 2

| Abfra | ge Beinaheunfä | lle in d | ler Zeit   |         |
|-------|----------------|----------|------------|---------|
| Vom   | 01.01.2017     | Bis      | 31.10.2017 | Abfrage |

#### **Excel-Listen**

Entsprechend Ihren Abfragen können Sie Mit Klick auf das Excel-Symbol Listen als Excel-Tabelle ausgeben. Die Listen enthalten alle Datenfelder der NearMiss-Datenbank. Innerhalb Excel

|                                    |                                                                                |                                                            |                                          | -,                                 | •               |
|------------------------------------|--------------------------------------------------------------------------------|------------------------------------------------------------|------------------------------------------|------------------------------------|-----------------|
| ,<br>Treffer                       |                                                                                |                                                            |                                          | _                                  | -               |
| Abfrage Beinah                     | eunfälle in der Z                                                              | eit                                                        |                                          | Alle Filter                        |                 |
| Vom                                | Bis                                                                            | . A                                                        | bfrage                                   | AUS!                               |                 |
| 1.1                                |                                                                                |                                                            |                                          |                                    |                 |
| X JOB-                             | Status XLS-Liste                                                               | seno<br>2016                                               | d To OneN<br>6,winspool,r                | ote<br>nul:                        | Ş               |
|                                    | Vord-Auszug<br>nit Notizen                                                     | Dn<br>d                                                    | ucken<br>lirekt                          | Dr.<br>web                         | ucker<br>chseln |
| Notizen                            |                                                                                |                                                            |                                          |                                    |                 |
|                                    |                                                                                |                                                            |                                          |                                    |                 |
|                                    |                                                                                |                                                            |                                          |                                    |                 |
|                                    |                                                                                |                                                            |                                          |                                    |                 |
|                                    |                                                                                |                                                            |                                          |                                    |                 |
|                                    |                                                                                |                                                            |                                          |                                    |                 |
|                                    |                                                                                |                                                            |                                          |                                    |                 |
|                                    |                                                                                |                                                            |                                          |                                    |                 |
|                                    |                                                                                |                                                            |                                          |                                    |                 |
| Suche nach En                      | eignis-Datum                                                                   |                                                            | Einstellu                                | ung Sortierfol                     | ge              |
| Suche nach En                      | eignis-Datum                                                                   | Ereign                                                     | Einstellu<br><b>iis-Datum</b>            | ung Sortierfol                     | ge<br>T         |
| Suche nach En                      | eignis-Datum<br>Such!<br>Ereignis am                                           | Ereigr<br>Meldeperso                                       | Einstellu<br><mark>nis-Datum</mark><br>n | ung Sortierfol<br>Abteilung        | ge<br>▼         |
| Suche nach En<br>Vorfall-ID<br>99  | eignis-Datum<br>Such!<br>Ereignis am<br>18.10.2017                             | Ereigr<br>Meldeperso<br>Anonym                             | Einstellu<br>nis-Datum                   | ung Sortierfol<br>Abteilung        | ge<br>T         |
| Suche nach En<br>Vorfall-ID<br>99  | eignis-Datum<br>Such!<br>Ereignis am<br>18.10.2017<br>26.10.2017               | Ereigr<br>Meldeperso<br>Anonym<br>Anonym                   | Einstellu<br>nis-Datum                   | ung Sortierfol                     | ge<br>T         |
| Suche nach En<br>Vorfall-ID<br>99  | eignis-Datum<br>Such!<br>Ereignis am<br>18.10.2017<br>26.10.2017<br>26.10.2018 | Ereigr<br>Meldeperso<br>Anonym<br>Anonym<br>Lisa Pechvogel | Einstellu<br>nis-Datum<br>n Lag          | ung Sortierfol<br>Abteilung<br>ger | ge<br>T         |
| Suche nach En                      | eignis-Datum<br>Such!<br>Ereignis am<br>18.10.2017<br>26.10.2017<br>26.10.2018 | Ereigr<br>Meldeperso<br>Anonym<br>Anonym<br>Lisa Pechvogel | Einstellu<br>nis-Datum<br>n Lag          | ung Sortierfol<br>Abteilung<br>ger | ge<br>T         |
| Suche nach Err<br>Vorfall-ID<br>99 | eignis-Datum<br>Such!<br>Ereignis am<br>18.10.2017<br>26.10.2017<br>26.10.2018 | Ereigr<br>Meldeperso<br>Anonym<br>Lisa Pechvogel           | Einstellu<br>nis-Datum<br>n Lag          | ung Sortierfol<br>Abteilung<br>ger | ge<br>T         |
| Suche nach En<br>Vorfall-ID<br>99  | eignis-Datum<br>Such!<br>Ereignis am<br>18.10.2017<br>26.10.2017<br>26.10.2018 | Ereigr<br>Meldeperso<br>Anonym<br>Lisa Pechvogel           | Einstellu<br>nis-Datum<br>n Lag          | ung Sortierfol<br>Abteilung<br>ger | ge              |
| Suche nach En<br>Vorfall-ID<br>99  | eignis-Datum<br>Such!<br>Ereignis am<br>18.10.2017<br>26.10.2017<br>26.10.2018 | Ereigr<br>Meldeperso<br>Anorym<br>Anorym<br>Lisa Pechvogel | Einstellu<br>nis-Datum<br>n Lag          | ung Sortierfol<br>Abteilung<br>ger | ge<br>T         |
| Suche nach En                      | eignis-Datum<br>Such!<br>Ereignis am<br>18.10.2017<br>26.10.2017<br>26.10.2018 | Ereigr<br>Meldeperso<br>Anorym<br>Anorym<br>Lisa Pechvogel | Einstellu<br>nis-Datum<br>n Lag          | ung Sortierfol<br>Abteilung<br>ger | ge<br>•         |
| Suche nach En                      | eignis-Datum<br>Such!<br>Ereignis am<br>18.10.2017<br>26.10.2018               | Ereigr<br>Meldeperso<br>Anonym<br>Anonym<br>Lisa Pechvogel | Einstellu<br>nis-Datum<br>n Lag          | ung Sortierfol<br>Abteilung<br>jer | ge              |
| Suche nach Em<br>Vorfall-ID<br>99  | eignis-Datum<br>Such!<br>Ereignis am<br>18.10.2017<br>26.10.2017<br>26.10.2018 | Ereigr<br>Meldeperso<br>Anonym<br>Anonym<br>Lisa Pechvogel | Einstellu<br>nis-Datum<br>n Lag          | ung Sottierfol<br>Abteilung<br>jer | ge<br>▼         |
| Suche nach Err<br>Vorfall-ID<br>99 | eignis-Datum<br>Such!<br>Ereignis am<br>18.10.2017<br>26.10.2017<br>26.10.2018 | Ereigr<br>Meldeperso<br>Anonym<br>Lisa Pechvogel           | Einstellu<br>n Lag                       | ung Sottierfol<br>Abteilung<br>ger | ge              |
| Suche nach En<br>Vorfall-ID<br>99  | eignis-Datum<br>Such!<br>Ereignis am<br>18.10.2017<br>26.10.2017<br>26.10.2018 | Ereigr<br>Meldeperso<br>Anorym<br>Anorym<br>Lisa Pechvogel | Einstellu<br>n Lag                       | ung Sortierfol<br>Abteilung<br>yer | ge              |
| Suche nach En                      | eignis-Datum<br>Such!<br>Ereignis am<br>18.10.2017<br>26.10.2018               | Ereigr<br>Meldeperso<br>Anonym<br>Lisa Pechvogel           | Einstellu<br>n Lag                       | ung Sortierfol<br>Abteilung<br>jer | ge              |
| Suche nach Em<br>Vorfall-ID<br>99  | eignis-Datum<br>Such!<br>Ereignis am<br>18.10.2017<br>26.10.2018               | Ereigr<br>Meldeperso<br>Anonym<br>Lisa Pechvogel           | Einstellu<br>nis-Datum<br>n Eag          | ung Sottierfol<br>Abteilung<br>jer | ge              |
| Suche nach Err<br>Vorfall-ID<br>99 | eignis-Datum<br>Such!<br>Ereignis am<br>18.10.2017<br>26.10.2017<br>26.10.2018 | Ereigr<br>Meldeperso<br>Anonym<br>Lisa Pechvogel           | Einstellu<br>n Lag                       | ung Sottierfol<br>Abteilung<br>yer | ge              |
| Suche nach En<br>Vorfall-ID<br>99  | eignis-Datum<br>Such!<br>Ereignis am<br>18.10.2017<br>26.10.2017<br>26.10.2018 | Ereigr<br>Meldeperso<br>Anonym<br>Lisa Pechvogel           | Einstellu<br>n Lag                       | ung Sottierfol<br>Abteilung<br>ger | ge              |
| Suche nach En<br>Vorfall-ID<br>99  | eignis-Datum<br>Such!<br>Ereignis am<br>18.10.2017<br>26.10.2018               | Ereigr<br>Meldeperso<br>Anorym<br>Lisa Pechvogel           | Einstellu<br>n Lag                       | ung Sortierfol<br>Abteilung<br>ger | ge              |

können Sie die umfangreichen Excel-Funktionen für vertiefende Analysen nutzen.

|     | <b>H</b> 5 | ) - G   | ÷ ÷            |            |                |               |                        |               |       |                     |       | Mappel           | l - Excel       | l                             |                             |              |
|-----|------------|---------|----------------|------------|----------------|---------------|------------------------|---------------|-------|---------------------|-------|------------------|-----------------|-------------------------------|-----------------------------|--------------|
| C   | )atei      | Start   | Entwicklerto   | ols        | Neue Registe   | rkarte Einfüg | jen Seite              | nlayout Fo    | rmeln | ı Daten Üb          | erpri | üfen Ansicht     | Ŷ               | Was möchten Sie tu            | n?                          |              |
|     |            | 🔏 Aus   | schneiden      | Calibri    | •              | 11 · A A      | = = =                  | ≫- ₽          | Textu | ımbruch             |       | Standard         | Ŧ               | ≠                             |                             |              |
| Ein | fügen      | 💕 Forr  | nat übertragen | F <i>K</i> | <u>U</u> + 🗄 · | · 👌 • 🗛 •     | $\equiv \equiv \equiv$ | € →           | Verbi | nden und zentrieren | *     | <b>₽</b> • % 000 | 500 <u>-</u> 00 | Bedingte<br>Formatierung + fo | Als Tabelle<br>ormatieren ' | Zellenformat |
|     | Zwi        | schena  | blage 🕠        |            | Schriftart     | Es.           |                        | Ausrich       | ntung |                     | F2    | Zahl             | 5               | i                             | Formatvorl                  | agen         |
|     | A          |         | В              |            | С              | D             | E                      | F             |       | G                   |       | н                |                 | I                             |                             | J            |
| 1   | Vorfa      | II_ID I | Betrieb / Mand | ant M      | eldeperson     | Telefon/Mail  | Abteilung              | Ich war betei | ligt  | ich habe gesehen    | Zu    | stand / Gefahr   | Ich mö          | chte besprechen               | mögliche                    | r Personens  |
| 2   |            | 99 .    | JKComputing    | Ar         | nonym          |               |                        | AL            | 1     | NEIN                | NE    | IN               | JA              |                               | JA                          |              |
| З   |            |         | JKComputing    | Ar         | nonym          |               |                        | NEIN          | l I   | NEIN                | JA    |                  | NEIN            |                               | NEIN                        |              |

 $\mathbb{N}$ 

### Einzelauszüge (Word oder Direkt-Ausdruck)

Die beispielhafte Dokumentation der anonymen Meldung einer Gefahrenstelle und die Dokumentation der aufgesetzten Maßnahmen zeigt, wie der Word-Auszug als Feedback zur Information der Mitarbeiter im Lager genutzt werden kann.

| -Beinaheunfall-Meldung—                                                                                                    |                                                                                                    |                                                                                                    | Filte                                                                                                    | er / Ausgaben / Notizen                                                                                                    |                                                                      |
|----------------------------------------------------------------------------------------------------|----------------------------------------------------------------------------------------------------|----------------------------------------------------------------------------------------------------|----------------------------------------------------------------------------------------------------|----------------------------------------------------------------------------------------------------|----------------------------------------------------------------------|
| Patriah / Mandant                                                                                                    |                                                                                                    |                                                                                                    |                                                                                                    |                                                                                                    | Systemfilter                                                         |
| IKComputing                                                                                                    |                                                                                                    |                                                                                                    | speichern                                                                                                    |                                                                                                    | -                                                                    |
| JRComputing                                                                                                    | <b></b>                                                                                                    |                                                                                                    |                                                                                                    | reffer: 2                                                                                                    |                                                                      |
| Meideperson Anonym                                                                                                    | Ze                                                                                                    | itstempel der Meldung                                                                                                    | \   \                                                                                                    | hfraga Bainahaunfälla in dar Zait                                                                                                    | Alle Filter                                                          |
| Abteilung                                                                                                    | ▼ Sa<br>Ar                                                                                                    | atz: 4   Datum/Zeit:27.10.2017 / 15                                                                                            | 49:17                                                                                                    | (or 01.01.2017 Pin 21.10.2017                                                                                                    | AUS!                                                                 |
| Telefon   Mail                                                                                                    | Av                                                                                                    | ionyme meldung                                                                                                    |                                                                                                    | U1.01.2017 Dis [31.10.201                                                                                                    | 7 Abirage                                                            |
| Lich war an einem                                                                                                    | Beinaheunfall beteiligt                                                                                                    |                                                                                                    |                                                                                                    |                                                                                                    |                                                                      |
| Lich haben einen                                                                                                    | Beinaheunfall gesehen                                                                                                    | Donnerstag                                                                                                    | λ I                                                                                                    | X III                                                                                                    | Send To OneNote                                                      |
| Meldung unsiche                                                                                                    | rer Zustand   Gefahr                                                                                                    | Am<br>(Datum) 26 10 2017                                                                                                    | \ \                                                                                                    |                                                                                                    |                                                                      |
| - Ich möchte die Mel                                                                                                    | dung persönlich besprechen                                                                                                    | (Datum) 20.10.2017                                                                                                    | •                                                                                                    |                                                                                                    | Daucken Daucker                                                      |
| und bitte um Kontak                                                                                                    | taufnahme                                                                                                    | Stunde 0 Minute 0                                                                                                    |                                                                                                    | Werd Auszug                                                                                                    | direkt wechseln                                                      |
| Beinaheunfall   unsicherer Zustand                                                                                                    | Gefahr                                                                                                    |                                                                                                    | -                                                                                                    |                                                                                                    |                                                                      |
| Im Lager 5 befindet sich am Einga                                                                                                    | ngsbereich unter dem Fenster eine                                                                                                    | Steckdose.                                                                                                    |                                                                                                    | Notizen                                                                                                    |                                                                      |
| Das Fenster ist undicht und bei Re                                                                                                    | egen kann Wasser an die Steckdo                                                                                                    | ise gelangen!                                                                                                    | Möglicher                                                                                                    | 28.10.2017                                                                                                    | deiter cell die ihm zugemeite                                        |
|                                                                                                    |                                                                                                    |                                                                                                    | schaden                                                                                                    | Dokumentation am schwarzen Brett au                                                                                                    | ushängen.                                                            |
|                                                                                                    |                                                                                                    |                                                                                                    | - Möglicher                                                                                                    |                                                                                                    |                                                                      |
|                                                                                                    |                                                                                                    |                                                                                                    | Sachschaden                                                                                                    |                                                                                                    |                                                                      |
|                                                                                                    |                                                                                                    |                                                                                                    |                                                                                                    |                                                                                                    |                                                                      |
| l Intereuseung Lerëventiv                                                                                                    | - McCachmon                                                                                                    |                                                                                                    |                                                                                                    |                                                                                                    |                                                                      |
| - Untersuchung   praventiv                                                                                                    | e Maisnanmen                                                                                                    |                                                                                                    |                                                                                                    | Suche nach Ereignis-Datum                                                                                                    | Einstellung Sortierfolge                                             |
| Vorfall-ID ID 001                                                                                                    |                                                                                                    | Status-Todo                                                                                                    |                                                                                                    | Such!                                                                                                    | Ereignis-Datum 🗨                                                     |
|                                                                                                    |                                                                                                    | 518103-1000                                                                                                    |                                                                                                    | Vorfall-ID Ereignis am N                                                                                                    | leldeperson Abteilung                                                |
| Person SIFA                                                                                                    | A                                                                                                    | atum 28.10.2017                                                                                                    | 99                                                                                                    | 18.10.2017 Anony                                                                                                    | m                                                                    |
| lifeli etersiekung (mästeka astu                                                                                                    | Date Malandara D                                                                                                    | and a fillet a Maßandaran                                                                                                    | ID                                                                                                    | 001 26.10.2017 Anony                                                                                                    | m                                                                    |
| 27 10 2017                                                                                                    | entive Maisnanmen                                                                                                    | urchgerunite Maishanmen                                                                                                    |                                                                                                    |                                                                                                    |                                                                      |
| Die beschriebene Gefahrenstelle wu                                                                                                    | rde besichtigt.                                                                                                    | enster wurde abgedichtet                                                                                                    | <u>^</u>                                                                                                    |                                                                                                    |                                                                      |
| Auftrag an Glaserei, Fenster abdicht                                                                                                    | en S                                                                                                    | iteckdose wurde emeuert                                                                                                    |                                                                                                    |                                                                                                    |                                                                      |
| Autrag an Elektro-Service, Steckoo                                                                                                    | se eneuen                                                                                                    |                                                                                                    |                                                                                                    |                                                                                                    |                                                                      |
|                                                                                                    |                                                                                                    |                                                                                                    | Ihr Firr                                                                                                    | ne-Logo können 9                                                                                                    | Sie in den                                                           |
| ausschalten<br>Heift alle mit!                                                                                                    | Meldeformul<br>Beinaheun                                                                                                    | ar Near_Miss*<br>fall                                                                                                    | Ihr Firr<br>Fil Stamm                                                                                                    | ne-Logo können S<br>Idaten zuweisen                                                                                                    | Sie in den                                                           |
| ausschalten<br>Helft alle mit!                                                                                                    | Meldeformul<br>Beinaheun                                                                                                    | ar Near_Miss*<br>fall                                                                                                    | Ihr Firr<br>Fil Stamm                                                                                                    | ne-Logo können S<br>Idaten zuweisen                                                                                                    | Sie in den                                                           |
| ausschalten<br>Helft alle mit!<br>Arbeitsstelle / Betrieb:<br>Meldenerson:                                                                                                    | Meldeformul<br>Beinaheun                                                                                                    | ar Near_Miss*<br>fall                                                                                                    | Ihr Firr<br>Fil Stamm                                                                                                    | ne-Logo können S<br>Idaten zuweisen                                                                                                    | Sie in den                                                           |
| Arbeitsstelle / Bebrieb:<br>Meldeperson:<br>Telefon:                                                                                                    | Meldeformul<br>Beinaheun                                                                                                    | ar Near_Miss*<br>fall                                                                                                    | Ihr Firr<br>Fin Stamm                                                                                                    | ne-Logo können S<br>ndaten zuweisen<br>KComputing<br>Kennpater Computing GmbH & (<br>Software-Entwicklung und Vertri                                                                                                    | Sie in den                                                           |
| Arbeitsstelle / Betrieb:<br>Meldeperson:<br>Telefon:<br>Abtelunq:                                                                                                    | Meldeformul<br>Beinaheun<br>JKComputing<br>Anonym                                                                                                    | ar Near_Miss*<br>fall                                                                                                    |                                                                                                    | JKComputing<br>Keopopter Computing GmbH & (<br>Software-Entwicklung und Vertri<br>Adresszeile 3 of                                                                                                    | Sie in den                                                           |
| Arbeitsstelle / Betrieb:<br>Meldeperson:<br>Telefon:<br>Abbeilung:<br>Am Beinaheunfall beteiligt, gesehen                                                                                                    | Meldeformul<br>Beinaheun<br>JKComputing<br>Anonym                                                                                                    | ar Near_Miss*<br>fall                                                                                                    | Ihr Firr<br>Fill Stamm                                                                                                    | Me-Logo können S<br>Indaten zuweisen<br>Kepptner Computing GmbH &<br>Software-Entwicklung und Vertr<br>Adresszeile 3<br>Karlsruher-Str.94<br>88727 Ketsch                                                                                                    | Sie in den                                                           |
| Arbeitsstelle / Betrieb:<br>Meldeperson:<br>Telefon:<br>Abteilunq:<br>Am Beinaheunfall beteiligt, gesehen<br>Unsicherer Zustand/Gefahr                                                                                                    | Meldeformul<br>Beinaheun<br>JKComputing<br>Anonym                                                                                                    | ar Near_Miss*<br>fall                                                                                                    | Ihr Firr<br>Fit Stamm                                                                                                    | Me-Logo können S<br>Indaten zuweisen<br>JKComputing<br>Kennether Computing GmbH & (<br>Software-Entwicklung und Vertri<br>Adresszelle 3<br>Karlsruher-Str.94<br>68775 Kelsch                                                                                                    | Sie in den<br>Co. KG<br>Reb                                          |
| Arbeitsstelle / Betrieb:<br>Meldeperson:<br>Telefon:<br>Abteilung:<br>Am Beinaheunfall beteiligt, gesehen<br>Unsicherer Zustand/Gefahr<br>Meldung persönlich besprechen                                                                                                    | Meldeformul<br>Beinaheun<br>JKComputing<br>Anonym                                                                                                    | ar Near_Miss*<br>fall                                                                                                    | Ihr Firr<br>Fin Stamm                                                                                                    | ne-Logo können S<br>ndaten zuweisen<br>JKComputing<br>Kenototee Computing GmbH & (<br>Software-Entwicklung und Vertr<br>Adresszelle 3<br>Karlsruher-Str.94<br>68775 Kelsch                                                                                                    | Sie in den                                                           |
| Arbeitsstelle / Betrieb:<br>Meldeperson:<br>Telefon:<br>Abteilung:<br>Am Beinaheunfall beteiligt, gesehen<br>Unsicherer Zustand/Gefahr<br>Meldung perchilte barechen<br>Datum / Uhrzeit des Vorfalls                                                                                                    | Meldeformul<br>Beinaheun<br>JKComputing<br>Anonym<br>unsicherer Zustand   Gefahr<br>26.10.2017 Stunde/M                                                                                                    | ar Near_Miss*<br>fall                                                                                                    |                                                                                                    | JKComputing<br>because A computing GmbH & Computing GmbH & C | Sie in den                                                           |
| Arbeitsstelle / Bebrieb:<br>Meldeperson:<br>Telefon:<br>Abteilung:<br>Am Beinaheunfall beteiligt, gesehen<br>Unsicherer Zustand/Gefahr<br>Meldung persönlich besprechen<br>Datum / Unzeit des Vorfalls<br>Möglicher Personen-Sachschaden<br>Schilderung des Vorfalls                                                                                                    | Meldeformul<br>Beinaheun<br>JKComputing<br>Anonym<br>unsicherer Zustand   Gefahr<br>26.10.2017 Stunde/M                                                                                                    | ar Near_Miss*<br>fall<br>inute 0 / 0                                                                                           | Ihr Firr<br>Stamm                                                                                                    | JKComputing<br>Keepopter Computing GmbH &<br>Software-Entwicklung und Vertri<br>Adresszeile 3<br>Karlsruher-Str.94<br>68775 Ketsch                                                                                                    | Sie in den                                                           |
| Arbeitsstelle / Betrieb:<br>Helft alle mit!<br>Arbeitsstelle / Betrieb:<br>Meideperson:<br>Telefon:<br>Abteilung:<br>Am Beinaheunfall beteiligt, gesehen<br>Unsicherer Zustand/Gefahr<br>Meldung persönlich besprechen<br>Datum / Unseit des Vorfalls<br>Möglicher Personen-/Sachschaden<br>Schilderung des Vorfalls                                                                                                    | Meldeformul<br>Beinaheun<br>JKComputing<br>Anonym<br>unsicherer Zustand   Gefahr<br>26.10.2017 Stunde/M<br>Im Lager 5 befindet sich am Eine<br>eine Steckdose.                                                                                                    | ar Near_Miss*<br>fall<br>inute 0 / 0<br>gangsbereich unter dem Fenster                                                         | Zeitstempel der Meldun<br>Auszug vom Datum / Ze                                                                                                    | Me-Logo können S<br>Indaten zuweisen<br>Kepptoer Computing GmbH &<br>Software-Entwicklung und Vertr<br>Adresszeile 3<br>Karlsruher-Str.94<br>68775 Ketsch<br>g Satz. 4   Datum/Zeit:27.10.2017<br>at: 27.10.2017 Zeit:16:44.31<br>[b1] [Bc.7340-JKC] Domain:T4                                                                                                    | Sie in den                                                           |
| Arbeitsstelle / Betrieb:<br>Meldeperson:<br>Telefon:<br>Am Beinaheunfall beteiligt, gesehen<br>Unsicherer Zustand/Gefahr<br>Meldung persönlich besprechen<br>Datum / Umzeit des Vorfalls                                                                                                    | Meldeformul<br>Beinaheun<br>JKComputing<br>Anonym<br>unsicherer Zustand   Gefahr<br>26.10.2017 Stunde/M<br>Im Lager 5 befindet sich am Eine<br>eine Steckdose.<br>Das Fenster ist undicht und bei                                                                                                    | ar Near_Miss*<br>fall<br>inute 0 / 0<br>gangsbereich unter dem Fenster<br>Regen kann Wasser an die                             | Zeitstempel der Meldun<br>Auszug vom Datum / Ze                                                                                                    | Accomputing<br>Kernopher Computing GmbH & C<br>Software-Entwicklung und Vertr<br>Adresszelle 3<br>Karlsruher-Str 94<br>68775 Ketsch<br>g Satz: 4   Datum/Zeit:27.10.2017<br>att 27.10.2017 Zeit:16:44:31<br>[b1] [ESc.T.430-JKC] [Domain:T4                                                                                                    | Sie in den<br>Lo. KG<br>eb<br>/ 15:49:17 Anonyme Meldung<br>30-JKC]  |
| Arbeitsstelle / Betrieb:<br>Helft alle mit!<br>Arbeitsstelle / Betrieb:<br>Telefon:<br>Abteilung:<br>Am Beinaheunfall beteiligt, gesehen<br>Unsicherer Zustand/Gefahr<br>Meldung persönlich besprechen<br>Datum / Uhrzeit des Vorfalls<br>Möglicher Personer-/Sachschaden<br>Schilderung des Vorfalls                                                                                                    | Meldeformul<br>Beinaheun<br>JKComputing<br>Anonym<br>unsicherer Zustand   Gefahr<br>26.10.2017 Stunde/M<br>Im Lager 5 befindet sich am Ein<br>eine Steckdose.<br>Das Fenster ist undicht und bei<br>Steckdose gelangen!                                                                                                    | ar Near_Miss*<br>fall<br>inute 0 / 0<br>gangsbereich unter dem Fenster<br>Regen kann Wasser an die                             | Zeitstempel der Meldun<br>Auszug vom Datum / Ze                                                                                                    | Accomputing<br>Security Computing GmbH & Computing GmbH & Computing GmbH & Computing GmbH & Computing GmbH & Control Control Cont | Sie in den<br>Co. KG<br>leb<br>/ 15:49:17 Anonyme Meldung<br>30-JKC] |
| Arbeitsstelle / Betrieb:<br>Meldeperson:<br>Telefon:<br>Abteilung:<br>Am Beinaheunfall beteiligt, gesehen<br>Unsicherer Zustand/Gefahr<br>Meldung persönlich besprechen<br>Datum / Uhrzeit des Vorfalls<br>Möglicher Personen-/Sachschaden<br>Schilderung des Vorfalls                                                                                                    | Meldeformul<br>Beinaheun<br>JKComputing<br>Anonym<br>unsicherer Zustand   Gefahr<br>26.10.2017 Stunder/M<br>Im Lager 5 befindet sich am Ein<br>eine Steckdose.<br>Das Fenster ist undicht und bei<br>Steckdose gelangen!                                                                                                    | ar Near _Miss*<br>fall<br>inute 0 / 0<br>gangsbereich unter dem Fenster<br>Regen kann Wasser an die                            | Zeitstempel der Meldun<br>Auszug vom Datum / Ze                                                                                                    | JKComputing<br>Georgeter, Computing GmbH 8 (<br>Software-Entwicklung und Vertri<br>Adresszeile 3<br>Karlsruher-Str.94<br>G8775 Kelson<br>g Satz: 4   Datum/Zeit:27.10.2017<br>it: 27.10.2017 Zeit:16:44:31<br>[b1] [ESCT.430-JKC] [Domain:T4                                                                                                    | Sie in den<br>Co. KG<br>Job<br>/ 15:49:17 Anonyme Meldung<br>30-JKC] |
| Arbeitsstelle / Betrieb:<br>Meldeperson:<br>Telefon:<br>Abteilung:<br>Am Beinaheunfall beteiligt, gesehen<br>Unsicherer Zustand/Gefahr<br>Meldung perschen<br>Datum / Uhrzeit des Vorfalls<br>Möglicher Personen-/Sachschaden<br>Schilderung des Vorfalls                                                                                                    | Meldeformul<br>Beinaheun<br>JKComputing<br>Anonym<br>unsicherer Zustand   Gefahr<br>26.10.2017 Stunde/M<br>Im Lager 5 befindet sich am Ein<br>eine Steckdose.<br>Das Fenster ist undicht und bei<br>Steckdose gelangen!                                                                                                    | ar Near Miss*<br>fall<br>inute 0 / 0<br>gangsbereich unter dem Fenster<br>Regen kann Wasser an die                             | Ihr Firr<br>Stamm<br>JIR TIMEN LOCO<br>Zeitstempel der Meldun<br>Auszug vom Datum / Ze<br>Angemeldeter User                                                                                                    | Me-Logo können S<br>Indaten zuweisen<br>JKComputing<br>Kepppber Computing GmbH &<br>Software-Entwicklung und Vertri<br>Adresszeile 3<br>Karlsruher-Str.94<br>68775 Ketsch<br>g<br>Satz: 4   Datum/Zeit:27.10.2017<br>at: 27.10.2017 Zeit: 16.44.31<br>[b1] [EG.7,430-JKC] [Domain: 74<br>EN                                                                                                    | Sie in den<br>Co. KG<br>leb<br>/ 15:49:17 Anonyme Meldung<br>30-JKC] |
| Arbeitsstelle / Betrieb:<br>Meldeperson:<br>Telefon:<br>Abteilung:<br>Am Beinaheunfall beteiligt, gesehen<br>Unsicherer Zustand/Gefahr<br>Meldung persönlich besprechen<br>Datum / Uhrzeit des Vorfalls<br>Möglicher Personen-/Sachschaden<br>Schilderung des Vorfalls                                                                                                    | Meldeformul<br>Beinaheun<br>JKComputing<br>Anonym<br>unsicherer Zustand   Gefahr<br>26.10.2017 Stunde/M<br>Im Lager 5 befindet sich am Eine<br>Steckdose.<br>Das Fenster ist undicht und bei<br>Steckdose gelangen!                                                                                                    | ar Near Miss*<br>fall<br>inute 0 / 0<br>gangsbereich unter dem Fenster<br>Regen kann Wasser an die                             | Ihr Firr<br>Stamm                                                                                                    | Me-Logo können S<br>Idaten zuweisen<br>JKComputing<br>Keppptoer Computing GmbH &<br>Software-Entwicklung und Vertr<br>Adresszeile 3<br>Karlsruher-Str.94<br>68775 Ketsch<br>G<br>Satz: 4   Datum/Zeit:27.10.2017<br>27.10.2017 Zeit:16:44.31<br>[b1] [EG.;[430-JKC] [Domain:T4                                                                                                    | Sie in den<br>Da KG<br>eb<br>/ 15:49:17 Anonyme Meldung<br>30-JKC]   |
| Arbeitsstelle / Betrieb:<br>Meldeperson:<br>Telefon:<br>Abteilung:<br>Abeilung:<br>Abeilung:<br>Datum / Umzeit des Vorfalls<br>Schilderung des Vorfalls<br>Untersouch-Sachsonaden<br>Schilderung des Vorfalls                                                                                                    | Meldeformul<br>Beinaheun<br>JKComputing<br>Anonym<br>unsicherer Zustand   Gefahr<br>28.10.2017 Stunde/M<br>Im Lager 5 befindet sich am Ein<br>eine Steckdose.<br>Das Fenster ist undicht und bei<br>Steckdose gelangen!                                                                                                    | ar Near _Miss*<br>fall<br>inute 0 / 0<br>gangsbereich unter dem Fenster<br>Regen kann Wasser an die                            | Ihr Firr<br>Stamm<br>Stamm<br>Zeitstempel der Meldun<br>Auszug vom Datum / Ze<br>Angemeldeter User:<br>Maßnahme<br>Verantuordliche Person:<br>Durshooflikte                                                                                                    | Me-Logo können S<br>Idaten zuweisen<br>JKComputing<br>Keroptorg Computing GmbH & G<br>Software-Entwicklung und Vertr<br>Adresszelle 3<br>Karlsruher-Str.94<br>68775 Ketsch<br>g<br>Satz: 4   Datum/Zeit:27.10.2017<br>at: 27.10.2017 Zeit:16:44:31<br>[b1] [BG:TJ430-JKC] [Domain:T4<br>En<br>SIFA<br>39.40.2017                                                                                                    | Sie in den<br>Lo. KG<br>eb<br>/ 15:49:17 Anonyme Meldung<br>30-JKC]  |
| Arbeitsstelle / Betrieb:<br>Meldeperson:<br>Telefon:<br>Abteilung:<br>Am Beinaheunfall beteiligt, gesehen<br>Unsicherer Zustand/Gefahr<br>Meldung persönlich besprechen<br>Datum / Uhrzeit des Vorfalls<br>Möglicher Personen-Sachschaden<br>Schilderung des Vorfalls                                                                                                    | Meldeformul<br>Beinaheun<br>JKComputing<br>Anonym<br>unsicherer Zustand   Gefahr<br>26.10.2017 StunderM<br>Im Lager 5 befindet sich am Ein<br>eine Steckdose.<br>Das Fenster ist undicht und bei<br>Steckdose gelangen!                                                                                                    | ar Near _Miss*<br>fall<br>inute 0 / 0<br>gangsbereich unter dem Fenster<br>Regen kann Wasser an die                            | Ihr Firr<br>Stamm<br>Stamm<br>JER SIMME LOOO<br>Zeitstempel der Meldun<br>Auszug vom Datum / Ze<br>Angemeldeter User.                                                                                                    | Me-Logo können S<br>Idaten zuweisen<br>JKComputing<br>Kepptner Computing GmbH & 0<br>Software-Entwicklung und Vertri<br>Adresszeile 3<br>Karlsruher-Str.94<br>68775 Kelson<br>Sirz 4   Datum/Zeit:27.10.2017<br>27.10.2017 Zeit 16:44:31<br>[b1] [BC:T430-JKC] [Domain:T4<br>28.10.2017<br>Fenster wurde abgedichtet                                                                                                    | Sie in den                                                           |
| Arbeitsstelle / Betrieb:<br>Meldeperson:<br>Telefon:<br>Abteilung:<br>Am Beinaheunfall beteiligt, gesehen<br>Unsicherer Zustand/Gefahr<br>Meldung persönlich besprechen<br>Datum / Uhræit des Vorfalls<br>Möglicher Personen-/Sachschaden<br>Schliderung des Vorfalls<br>Vorfall-ID:<br>Status TODO? /Ab<br>Untersuchung<br>Worfall-ID:<br>Status TODO? /Ab<br>Untersuchung<br>Mögliche                                                                                                    | Meldeformul<br>Beinaheum                                                                                                    | ar Near _Miss*<br>fall<br>inute 0 / 0<br>gangsbereich unter dem Fenster<br>Regen kann Wasser an die<br>Abschluss am:28.10.2017 | Ihr Firr<br>Stamm<br>Stamm<br>JER FIRMEN LOGO<br>Zeitstempel der Meldun<br>Auszug vom Datum / Ze<br>Angemeldeter User.<br>Maßnahmen,<br>Maßnahmen,<br>Maßnahmen,<br>Maßnahmen,                                                                                                    | Me-Logo können S<br>Idaten zuweisen<br>JKComputing<br>Kepppter Computing GmbH & (<br>Software-Entwicklung und Vertri<br>Adresszeile 3<br>Karlsruher-Str.94<br>GS775 Kelsch<br>Satz: 4   Datum/Zeit.27.10.2017<br>Zeit.16:44.31<br>[b1] [BS:T430-JKC] [Domain:T4<br>EN<br>SIFA<br>28.10.2017<br>Ferster wurde abgedichtet<br>Steckdose wurde erneuert                                                                                                    | Sie in den<br>Co. KG<br>J 15:49:17 Anonyme Meldung<br>30-JKCJ        |
| Arbeitsstelle / Betrieb:<br>Meldeperson:<br>Telefon:<br>Abteilung:<br>Am Beinaheunfall beteiligt, gesehen<br>Unsicherer Zuständ/Gefahr<br>Meldung persönlich besprechen<br>Datum / Uhrzeit des Vorfalls<br>Möglicher Personen-/Sachschaden<br>Schilderung des Vorfalls                                                                                                    | Meldeformul<br>Beinaheun<br>JKComputing<br>Anonym<br>unsicherer Zustand   Gefahr<br>26.10.2017 Stunde/M<br>Im Lager 5 befindet sich am Eine<br>eine Steckdose.<br>Das Fenster ist undicht und bei<br>Steckdose gelangen!<br>ID_001<br>schluss                                                                                           | ar Near _Miss*<br>fall<br>inute 0 / 0<br>gangsbeneich unter dem Fenster<br>Regen kann Wasser an die<br>Abschluss am:28.10.2017 | Ihr Firn<br>Stamm<br>Stamm<br>JERTIEMEN 1000<br>Zeitstempel der Meldun<br>Auszug vom Datum / Ze<br>Angemeldeter User<br>Maßnahmen,<br>Maßnahmen,<br>Maßnahmen,<br>Maßnahmen,                                                                                                    | Me-Logo können S<br>Idaten zuweisen<br>JKComputing<br>Kenptpter Computing GmbH &<br>Software-Entwicklung und Vertri<br>Adresszeile 3<br>Karlsruher-Str.94<br>68775 Ketsch<br>g<br>Satz: 4   Datum/Zeit:27.10.2017<br>et: 27.10.2017 Zeit: 16:44:31<br>[b1] [EG:T,430-JKC] [Domain:74<br>Enter Str.42<br>Enter Str.42<br>SIFA<br>28.10.2017<br>Fenster wurde abgedichtet<br>Steckdose wurde ermeunt                                                                                                    | Sie in den                                                           |
| Arbeitsstelle / Betrieb:<br>Helft alle mit!<br>Arbeitsstelle / Betrieb:<br>Helft alle mit!<br>Arbeituna:<br>Am Beinaheunfall beteiligt, gesehen<br>Unsicherer Zustand/Gefahr<br>Meldung persönlich besprechen<br>Datum / Umzeit des Vorfalls<br>Möglicher Prosonen-/Sachschaden<br>Schilderung des Vorfalls<br>Untersuchung<br>Mögliche Prävention<br>Mögliche ges Glassen Glassen<br>Auftrag an Glassen<br>Auftrag an Glassen<br>Auftrag an Glassen<br>Auftrag an Glassen                                                                                                    | Meldeformul<br>Beinaheun<br>JKComputing<br>Anonym<br>unsicherer Zustant   Gefahr<br>26.10.2017 Stunde/M<br>Im Lager 5 befindet sich am Ein<br>eine Steckdose.<br>Das Fenster ist undicht und bei<br>Steckdose gelangen!<br>ID_001<br>schluss<br>Befahrenstelle wurde besichtigt.<br>1, Fenster abdichten<br>Service, Steckdose emeuern  | ar Near _Miss*<br>fall<br>inute 0 / 0<br>gangsbereich unter dem Fenster<br>Regen kann Wasser an die<br>Abschluss am:28.10.2017 | Ihr Firn<br>Stamm<br>Stamm<br>Zeitstempel der Meldun<br>Auszug vom Datum / Ze<br>Angemeldeter User:<br>Maßnahmen,<br>Maßnahmen,<br>Maßnahmenplan                                                                                                    | Me-Logo können S<br>Indaten zuweisen<br>JKComputing<br>Keppptoer Computing GmbH &<br>Software-Entwicklung und Vertri<br>Adresszeile 3<br>Karlsruher-Str.94<br>68775 Ketsch<br>a Satz. 4   Datum/Zeit.27, 10, 2017<br>ett. 27, 10, 2017 Zeit.16:44:31<br>[b1] [BC; T,430-JKC] [Domain: T4<br>Enter Str. 28, 10, 2017<br>Fenster wurde abgedichtet<br>Steckdose wurde erneuert                                                                                                    | Sie in den                                                           |
| Arbeitsstelle / Betrieb:<br>Meldeperson:<br>Telefon:<br>Abteilung:<br>Abteilung:<br>Abte              | Meldeformul<br>Beinaheun<br>JKComputing<br>Anonym<br>unsicherer Zustand   Gefahr<br>26.10.2017 Stunde/M<br>Im Lager 5 befindet sich am Ein<br>eine Steckdose.<br>Das Fenster ist undicht und bei<br>Steckdose gelangen!<br>ub_001<br>schlass<br>Sefahrenstelle wurde besichtigt.<br>i, Fenster abdichten<br>Service, Steckdose erneuern | ar Near_Miss*<br>fall<br>inute 0 / 0<br>gangsbereich unter dem Fenster<br>Regen kann Wasser an die<br>Abschluss am:28.10.2017  | Ihr Firr<br>Stamm<br>Stamm<br>Zeitstempel der Meldun<br>Auszug vom Datum / Ze<br>Angemeldeter User<br>Werantwortliche Person<br>DurchgRithrte<br>Maßnahmen,<br>Maßnahmen,<br>Maßnahmenplan                                                                                                    | Me-Logo können S<br>Indaten zuweisen<br>JKComputing<br>Kepoptoet Computing GmbH & (<br>Software-Entwicklung und Vertri<br>Adresszelle 3<br>Karlsruher-Str. 94<br>68775 Ketsch<br>g<br>Satz: 4   Datum/Zeit:27.10.2017<br>27.10.2017 Zeit:16:44:31<br>[b1] [BC:T430-JKC] [Domain:T4<br>28.10.2017<br>Fenster wurde abgedichtet<br>Steckdose wurde erneuert                                                                                                    | Sie in den<br>Da. KG<br>eb<br>/ 15:49:17 Anonyme Meldung<br>30-JKC]  |
| Arbeitsstelle / Betrieb:<br>Meldeperson:<br>Telefon:<br>Abteilung:<br>Am Beinaheunfall beteiligt, gesehen<br>Unsicherer Zustand/Gefahr<br>Meldung persönlich besprechen<br>Datum / Uhrzeit des Vorfalls<br>Möglicher Personen-Sachschaden<br>Schilderung des Vorfalls<br>Vorfall-ID:<br>Status TODO? /Ab<br>Z1,40,2017<br>Die beschriebene (<br>Auftrag an Elektor)<br>Interne<br>Notizen                                                                                                    | Meldeformul<br>Beinaheun                                                                                                    | ar Near _Miss*<br>fall<br>inute 0 / 0<br>gangsbereich unter dem Fenster<br>Regen kann Wasser an die<br>Abschluss am:28.10.2017 | Ihr Firn<br>Stamm<br>JER JEMEN LOGO<br>Zeitstempel der Meldun<br>Auszug vom Datum / Ze<br>Angemeldeter User:<br>Maßnahmen,<br>Maßnahmen,<br>Maßnahmenplan                                                                                                    | Me-Logo können S<br>Idaten zuweisen<br>JKComputing<br>Gempther Computing GmbH & 0<br>Software-Entwicklung und Vertri<br>Adresszeile 3<br>Karlsruher-Str.94<br>06775 Kelson<br>g Satz: 4   Datum/Zeit:27.10.2017<br>it: 27.10.2017 Zeit:16:44:31<br>[b1] [E]C_T_430-JKC] [Domain:T4<br>EN<br>SIFA<br>28.10.2017<br>Fenster wurde abgedichtet<br>Steckdose wurde erneuert                                                                                                    | Sie in den                                                           |
| Arbeitsstelle / Betrieb:<br>Meldeperson:<br>Telefon:<br>Abteitung:<br>Am Beinaheunfall beteiligt, gesehen<br>Unsicherer Zustand/Gefahr<br>Meldung persönlich besprechen<br>Datum / Uhrzeit des Vorfalls<br>Möglicher Personen-/Sachschaden<br>Schliderung des Vorfalls<br>Vorfall-ID:<br>Status TODO? /Ab<br>Zri.02017<br>De beschriebene i<br>Auftrag an Elektro-<br>Untersuchung<br>Mögliche<br>Prävention<br>Notizen                                                                                                    | Meldeformul<br>Beinaheum                                                                                                    | ar Near _Miss*<br>fall<br>inute 0 / 0<br>gangsbereich unter dem Fenster<br>Regen kann Wasser an die<br>Abschluss am:28.10.2017 | Ihr Firn<br>Stamm<br>EIII Stamm<br>Zeitstempel der Meldun<br>Auszug vom Datum / Ze<br>Angemeldeter User:<br>Maßnahmen,<br>Maßnahmen,<br>Maßnahmen,<br>Maßnahmen,                                                                                                    | Me-Logo können S<br>Idaten zuweisen<br>JKComputing<br>Kepppter Computing GmbH & (<br>Software-Entwicklung und Vertri<br>Adresszeile 3<br>Karlsruher-Str.94<br>68775 Kelsch<br>g<br>Satz: 4   Datum/Zeit.27, 10.2017<br>at: 27, 10.2017 Zeit.1644:31<br>[b1] [EG.T.430-JKC] [Domain:T4<br>EN<br>SIFA<br>28, 10.2017<br>Ferster wurde abgedichtet<br>Steckdose wurde erneuert                                                                                                    | Sie in den                                                           |
| Arbeitsstelle / Betrieb:<br>Meldeperson:<br>Telefon:<br>Anbeitastelle / Betrieb:<br>Meldeperson:<br>Telefon:<br>Abtellunq:<br>Am Beinaheunfall beteiligt, gesehen<br>Unsicherer Zustand/Gefahr<br>Meldung persönlich besprechen<br>Datum / Umzeit des Vorfalls<br>Möglicher Presonen-/Sachschaden<br>Schilderung des Vorfalls<br>Untersuchung<br>Mögliche Prävention<br>Mögliche<br>Prävention<br>Mögliche<br>Mögliche<br>Prävention<br>Mögliche<br>Prävention<br>Mögliche<br>Mögliche<br>Prävention<br>Mögliche<br>Mögliche<br>Prävention<br>Mögliche<br>Mögliche<br>Mögli | Meldeformul<br>Beinaheun<br>JKComputing<br>Anonym<br>unsicherer Zustand   Gefahr<br>26.10.2017 Stunde/M<br>Im Lager 5 befindet sich am Ein<br>eine Steckdose.<br>Das Fenster ist undicht und bei<br>Steckdose gelangen!<br>ID_001<br>schluss<br>Serfahrenstelle wurde besichtigt.<br>i, Fenster abdichten<br>Service, Steckdose emeuern | ar Near _Miss*<br>fall<br>inute 0 / 0<br>gangsbereich unter dem Fenster<br>Regen kann Wasser an die<br>Abschluss am:28.10.2017 | Ihr Firn<br>Stamm<br>Jie Fielder<br>Zeitstempel der Meldun<br>Auszug vom Datum / Ze<br>Angemeldeter User<br>Maßnahmen,<br>Maßnahmen,<br>Maßnahmenplan                                                                                                    | Me-Logo können S<br>Indaten zuweisen<br>Manager Computing GmbH &<br>Software-Entwicklung und Vertri<br>Adresszelle 3<br>Karlsruher-Str.94<br>68775 Kelsch<br>9<br>Satz: 4   Datum/Zeit:27.10.2017<br>eit: 27.10.2017 Zeit:16:44:31<br>[b1] [BG:T,430-JKC] [Domain:T4<br>Entry<br>Entry<br>SIFA<br>28.10.2017<br>Fenster wurde abgedichtet<br>Steckdose wurde erneuert                                                                                                    | Sie in den                                                           |
| Arbeitsstelle / Betrieb:<br>Meldeperson:<br>Telefon:<br>Antbeitung:<br>Am Beinaheunfall beteiligt, gesehen<br>Unsicherer Zustand/Gefahr<br>Meldung persönlich besprechen<br>Datum / Umzeit des Vorfalls<br>Möglicher Personen-Sachschaden<br>Schilderung des Vorfalls<br>Untersuchung<br>Mögliche<br>Prävention<br>Untersuchung<br>Mögliche<br>Prävention<br>Interne<br>Notizen                                                                                                    | Meldeformul<br>Beinaheun<br>JKComputing<br>Anonym<br>unsicherer Zustand   Gefahr<br>28.10.2017 Stunde/M<br>Im Lager 5 befindet sich am Ein<br>eine Steckdose.<br>Das Fenster ist undicht und bei<br>Steckdose gelangen!<br>ID_001<br>schluss<br>Befahrenstelle wurde besichtigt.<br>i, Fenster abdichten<br>Service, Steckdose emeuern  | ar Near _Miss*<br>fall<br>inute 0 / 0<br>gangsbereich unter dem Fenster<br>Regen kann Wasser an die<br>Abschluss am:28.10.2017 | Ihr Firr<br>Stamm<br>Stamm<br>Zeitstempel der Meldun<br>Auszug vom Datum / Ze<br>Angemeldeter User:<br>Maßnahmen,<br>Durchgeführte<br>Maßnahmen,<br>Maßnahmenplan                                                                                                    | Me-Logo können S<br>Indaten zuweisen<br>McComputing GmbH a<br>Software-Entwicklung und Vertr<br>Adresszeile 3<br>Karlsruher-Str.94<br>68775 Ketsch<br>a Satz: 4   Datum/Zeit:27.10.2017<br>27.10.2017 Zeit:16:44.31<br>[b1] [BC;T(430-JKC] [Domain:T4<br>En<br>SIFA<br>28.10.2017<br>Fenster wurde abgedicktet<br>Steckdose wurde erneuert                                                                                                    | Sie in den                                                           |
| Arbeitsstelle / Betrieb:<br>Helft alle mit!<br>Arbeitsstelle / Betrieb:<br>Telefon:<br>Abteilung:<br>Am Beinaheunfall beteiligt, gesehen<br>Unsicherer Zustand/Gefahr<br>Meldung persönlich besprechen<br>Datum / Uhrzeit des Vorfalls<br>Unsicherer Sonsen-Sachschaden<br>Schilderung des Vorfalls<br>Vorfall-ID:<br>Status TODO? /Ab<br>27.10.2017<br>Die beschriebener<br>Auftrag an Elektron<br>Interne<br>Notizen                                                                                                    | Meldeformul<br>Beinaheun                                                                                                    | ar Near _Miss*<br>fall<br>inute 0 / 0<br>gangsbereich unter dem Fenster<br>Regen kann Wasser an die<br>Abschluss am:28.10.2017 | Ihr Firn<br>Stamm<br>JER JEMEN LOGO<br>Zeitstempel der Meldun<br>Auszug vom Datum / Ze<br>Angemeldeter User:<br>Maßnahmen,<br>Maßnahmen,<br>Maßnahmenplan                                                                                                    | Me-Logo können S<br>ndaten zuweisen<br>JKComputing<br>Kenptoter Computing GmbH & 0<br>Software-Entwicklung und Vertri<br>Adresszeile 3<br>Karlsruher-Str.94<br>068775 Kelson<br>9<br>Satz. 4   Datum/Zeit.27.10.2017<br>10.2017 Zeit.16.44.31<br>[b1] [ESC.1430-JKC] [Domain:T4<br>EN<br>SIFA<br>28.10.2017<br>Fenster wurde abgedichtet<br>Steckdose wurde erneuert                                                                                                    | Sie in den                                                           |
| Arbeitsstelle / Betrieb:<br>Arbeitsstelle / Betrieb:<br>Telefon:<br>Abteitung:<br>Am Beinaheunfall beteiligt, gesehen<br>Unsicherer Zustand/Gefahr<br>Meldung persönlich besprechen<br>Datum / Uhrzeit des Vorfalls<br>Möglicher Personen-/Sachschaden<br>Schilderung des Vorfalls<br>Vorfall-ID:<br>Status TODO? /Ab<br>Zr 10.2017<br>Die beschriebene i<br>Auftrag an Elektron<br>Interne<br>Notizen<br>Notizen<br>Near Miss sind Beinaheun                                                                                                    | Meldeformul<br>Beinaheum                                                                                                    | ar Near _Miss*<br>fall<br>inute 0 / 0<br>gangsbereich unter dem Fenster<br>Regen kann Wasser an die<br>Abschluss am:28.10.2017 | Ihr Firn<br>Stamm<br>June Firmen Loco<br>Zeitstempel der Meldun<br>Auszug vom Datum / Ze<br>Angemeldeter User:<br>Maßnahmen,<br>Maßnahmen,<br>Maßnahmen,<br>Maßnahmen,<br>Maßnahmen,                                                                                                    | Me-Logo können S<br>Idaten zuweisen<br>JKComputing<br>Kepppter Computing GmbH & (<br>Software-Entwicklung und Vertri<br>Adresszeile 3<br>Karlsruher-Str.94<br>68775 Kelsch<br>g<br>Satz: 4   Datum/Zeit.27, 10.2017<br>Farlster 22, 10.2017 Zeit.1644:31<br>[b1] [EG.1430-JKC] [Domain:T4<br>EN<br>ESIFA<br>28.10.2017<br>Ferster wurde abgedichtet<br>Steckdose wurde erneuert                                                                                                    | Sie in den                                                           |
| Arbeitsstelle / Betrieb:<br>Meldeperson:<br>Telefon:<br>Abteilung:<br>Am Beinaheunfall beteiligt, gesehen<br>Unsicherer Zustand/Gefahr<br>Meldung persönlich besprechen<br>Datum / Uhrzeit des Vorfalls<br>Woglicher Personen-/Sachschaden<br>Schilderung des Vorfalls<br>Untersuchung<br>Mögliche<br>Prävention<br>Mögliche<br>Prävention<br>Mögliche<br>Prävention<br>Mögliche<br>Prävention<br>Mögliche<br>Rear Miss sind Beinaheum                                                                                                    | Meldeformul<br>Beinaheun                                                                                                    | ar Near _Miss*<br>fall<br>inute 0 / 0<br>gangsbereich unter dem Fenster<br>Regen kann Wasser an die<br>Abschluss am:28.10.2017 | Ihr Firn<br>Stamm<br>June Tienet Stamm<br>June Tienet Stamm<br>Auszug vom Datum / Ze<br>Angemeldeter User<br>Maßnahmen,<br>Maßnahmen,<br>Maßnahme | Me-Logo können S<br>Indaten zuweisen<br>McComputing<br>Kenptpter Computing GmbH &<br>Software-Entwicklung und Verbi<br>Adresszeile 3<br>Karlsruher-Str.94<br>68775 Ketsch<br>g<br>Satz: 4   Datum/Zeit:27.10.2017<br>et: 27.10.2017 Zeit: 16:44:31<br>[b1] [CG.T,430-JKC] [Domain:74<br>Entry Rester wurde abgedichtet<br>Steckdose wurde erreuert                                                                                                    | Sie in den                                                           |

#### Suchoptionen

Entsprechend der gewünschten Sortierfolge der Einträge können Sie Vorfälle suchen.

| Suche nach Erei | ignis-Datum |        | Einstellung Sortierfo                       | lge |
|-----------------|-------------|--------|---------------------------------------------|-----|
|                 | Such!       |        | Ereignis-Datum                              | •   |
| Vorfall-ID      | Ereignis am | Melde  | Ereignis-Datum<br>Freignis-Datum absteigend | *   |
| 99              | 18.10.2017  | Anonym | Meldeperson                                 |     |
| ID 001          | 26.10.2017  | Anonym | Vorfall-ID                                  | Ŧ   |

### Der Direktausdruck

Er dokumentiert den Vorfall und seine Erledigung in tabellarischer Form.

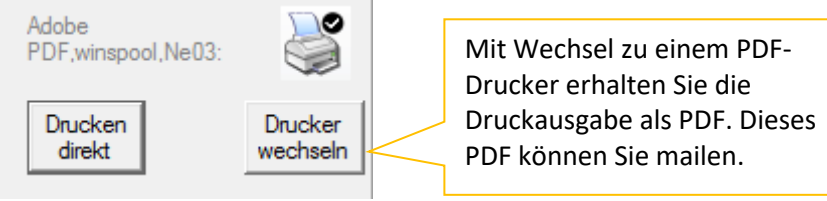

| PC-User-ID   Ausdruck an                                                                                | n:[b1] [PC:T430-JKC] [Domain:T430-JKC]   27.10.2017, 17:04:41h                                                                                                    |
|----------------------------------------------------------------------------------------------------|----------------------------------------------------------------------------------------------------|
| Verantwortliche Person:<br>Management-Status:<br>Abschlussdatum:                                        | SIFA<br>Kein TODO aktiv<br>28.10.2017                                                                                                    |
| Untersuchung/Prävention:                                                                                | 27.10.2017<br>Die beschriebene Gefahrenstelle wurde besichtigt.<br>Auftrag an Glaserei, Fenster abdichten<br>Auftrag an Elektro-Service, Steckdose erneuern                                         |
| Erfolgte Maßnahmen:                                                                                     | 28.10.2017<br>Fenster wurde abgedichtet<br>Steckdose wurde erneuert                                                                                                    |
| Notizen:                                                                                                | 28.10.2017<br>Telefonat mit Lager-Leitung. Der Lagerleiter soll die ihm<br>zugemailte<br>Dokumentation am schwarzen Brett aushängen.                                                                |
| Zeitstempel:<br>Betrieb / Mandant<br>Meldeperson:<br>Abteilung:<br>Telefon:<br>Beteiligt:<br>Gesehen:   | URSPRÜNGLICHE MELDE-DATEN<br>Satz: 4   Datum/Zeit:27.10.2017 / 15:49:17 Anonyme Meldung<br>JKComputing<br>Anonym                                                                                    |
| Zustand Gefahr:<br>Zum Beinaheunfall Zustand:<br>Zum Beinaheunfall Zustand:<br>Persönliche Besprechung: | lch melde einen unsicheren Zustand   eine Gefahr<br>keine Angabe zu potentiellem Personenschaden<br>keine Angabe zu potentiellem Sachschaden                                                        |
| Beinaheunfall Zustand:<br>Hergang Zustand:                                                              | 26.10.2017 Stunde:Minute : h<br>Im Lager 5 befindet sich am Eingangsbereich unter dem Fenster<br>eine Steckdose.<br>Das Fenster ist undicht und bei Regen kann Wasser an die<br>Steckdose gelangen! |

### Unternehmensspezifische Hilfe zum Verfahren (Muster)

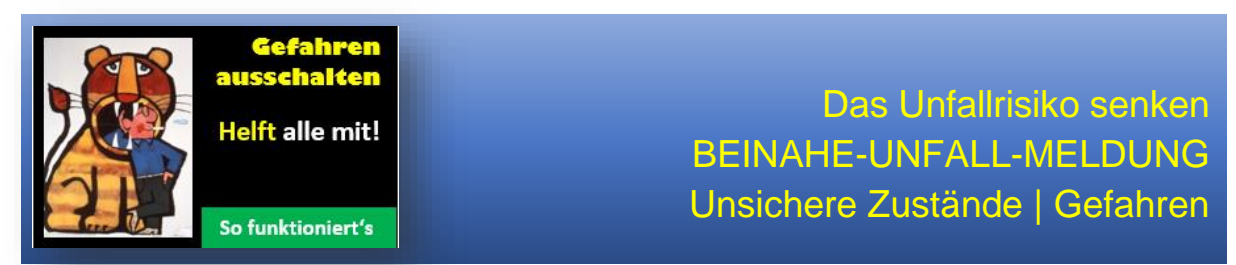

Jeder hat es bereits bei sich selbst oder einem Kollegen erlebt.

Gequetschte Finger, ein verstauchter Fuß oder ein kleiner Zusammenstoß. Bei all diesen kleinen Unfällen oder Beinaheunfällen kommen die Betroffenen mit "einem blauen Auge" davon. Ganz anders sieht es jedoch aus, wenn jemand mit Blaulicht ins Krankenhaus gefahren werden muss.

Meist geht das auch gut, aber mitunter führen viele kleine Ursachen zu dem einen schweren Unfall.

Wir fühlen uns dafür verantwortlich, dass jeder Mitarbeiter sicher und gesund nach Hause kommt. Wir wollen nicht warten, bis etwas (Schlimmes) geschieht. Wir möchten dafür sorgen, dass Probleme gelöst werden, bevor etwas passiert. Auch Sie sind verantwortlich für sicheres Arbeiten und dafür, dass Ihr Kollege nicht geschädigt wird.

Überlegen Sie, ob die Tätigkeiten, die Sie ausführen, für Sie und Ihre Kollegen risikolos sind. Melden Sie Gefahrenstellen und riskante Arbeitsbedingungen und teilen Sie Ihre Vorschläge und Ideen mit, um die Sicherheit zu verbessern.

Danke für Ihren Einsatz und viel Erfolg!

Wie funktioniert's?

- 1. Notieren Sie, den Vorfall (Beinaheunfall / was Ihrer Meinung nach nicht sicher ist)
- 2. Notieren Sie, was Sie ggf. selbst dagegen getan haben
- 3. Notieren Sie, was wir tun können, um dieser Situation in Zukunft vorzubeugen
- 4. Geben Sie die Intranet-Meldung ab (auch anonym möglich)

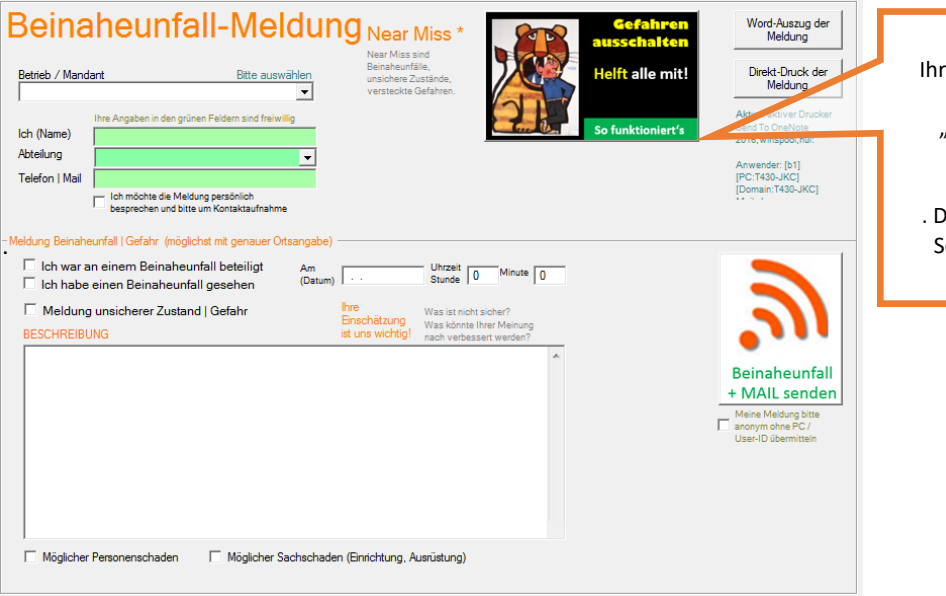

Dies ist ein Muster. Ihr betriebsspezifisches Dokument mit der Bezeichnung "Beinaheunfall\_Meldung.PDF" kopieren Sie in das Installationsverzeichnis . Diese Datei wird mit Klick auf die Schaltfläche <So funktioniert's> aufgerufen.

#### Was tun wir damit?

- 1. Falls Sie die Meldung nicht anonym erstellen, bekommen Sie eine Empfangsbestätigung für Ihre Meldung
- 2. Wir registrieren die Beinaheunfall-Meldung / den unsicheren Zustand
- 3. Wir untersuchen, überlegen zusammen mit den Betroffenen und treffen Maßnahmen
- 4. Verbesserungsvorschläge werden, soweit möglich, umgesetzt

\*\*\* Ende der Anleitung \*\*\*